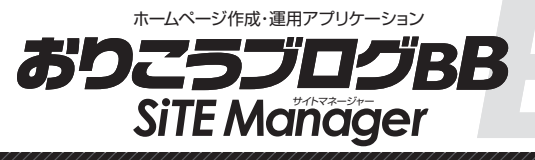

[ホームページ作成・運用]操作マニュアル 目次

|                 | ログインのしかた             | P5         |
|-----------------|----------------------|------------|
| 2 ×=-           | ①メニューの追加(作成)         | P6►P7      |
|                 | ②メニューの修正             | P8         |
|                 | ③メニューの削除             | P9         |
|                 | ④メニューの非表示            | P10        |
| 3 コンテンツ         | ①コンテンツの追加(作成)        | P11▶P13    |
|                 | ②コンテンツの修正            | P14        |
|                 | ③コンテンツの削除            | P15        |
|                 | ④コンテンツの非表示           | P16        |
| 4 コンテンツ内容の編集    | ①「編集をする」と「一覧を表示」につい  | て P17      |
|                 | ②画像ファイルのアップロード(登録)・削 | l除 P18     |
|                 | ③コンテンツ内容の削除          | P19        |
|                 | ④お問い合わせフォームの設置方法     | P20        |
| 5 基本設定          | ①設定項目と内容             | P21 ► P22  |
|                 | ②サイドリンク (メニューバー下部リン  | ック) P23    |
| <b>し デザイン編集</b> | ①サイトのデザイン編集について      | P24 ► P29  |
|                 | ②上部メニューの編集           | P30        |
| 7 詳細設定          | 各設定項目の解説             | P31        |
| 8 管理画面からのログアウト  | ログアウトのしかた            | P32        |
| オプション機能         | ※オブション機能の追加には、       | 別途料金が必要です。 |
| 9 管理者設定機能       | ①サイト管理者              | P33        |
|                 | ②メニュー管理者             | P34        |
| <b>10 非公開機能</b> | ①非公開機能の設定            | P35        |
|                 | ②非公開メニューの作成          | P36        |
|                 | ③非公開コンテンツの設定         | P37        |
| 11 サブメニュー機能     | サブメニューの設定方法          | P38►P39    |

.....

## 1 管理画面へのログイン

# 

## ログインのしかた

## <sup>管理画面ログインページ URL</sup> http:// お客様のドメイン /public/system/login.php

#### ●管理画面へアクセスすると、下記の画面が表示されます。

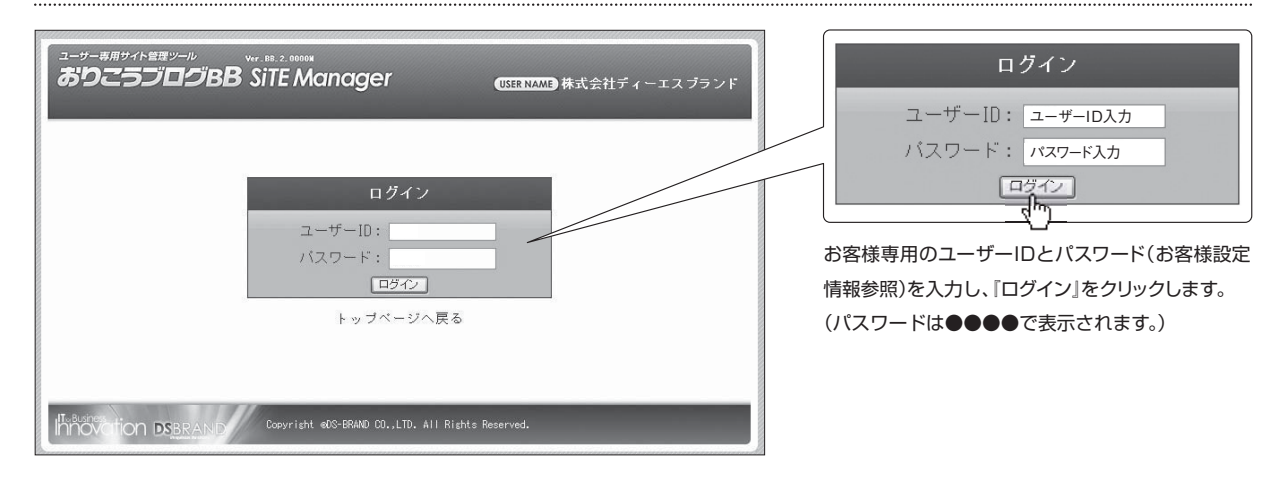

## (注意]ログイン状態のタイムアウトについて

おりこうブログはセキュリティーの関係上、一定時間(約24分)内に「更新」などの操作が一切無かった場合は、自動的にログアウトします。 ログアウトしてしまうと、編集中だった内容が消えてしまいますので、ページ作成時はその都度「保存」などの操作を行なってください。

#### ●ログインが成功すると、メニュー一覧画面が表示されます。

| ユーサー専用サイト留理ツール wr. BE.<br>ありこうブログBB SIT<br>>> 温作マニュアルのタウンロード 株式会社デ | 2.00000<br><b>E Manager</b> (USER NAME) 株式会社ディーエスプランド<br><u>マーエスプランド</u> |
|--------------------------------------------------------------------|--------------------------------------------------------------------------|
| メニューー覧 基本設定 デザイン編<br>メニューー <u>覧</u><br>トップページ                      | 編集 詳細設定 ログアウト                                                            |
| 指定ページへジャンプ トゥブページ<br>① メニューを追加する                                   | <u>▼</u> . 技东                                                            |
| 移正 副線 メニュー名<br>(例正 副線 メニュー名<br>(例正 副線 メニュー名<br>(例正 トップページ<br>ブレビュー | ★示果 コンテンツ<br>1 ● コンデンツを添加する                                              |
| Cory                                                               | vricht c60-8RAND DDLTD. All Richts Reserved.                             |

ユーザーIDやパスワードを誤っていた場合「ユーザー 名かパスワードが違います。」という表示が出て、ログ インできません。その際は、再度お客様専用のユーザ ーIDとパスワードをご確認の上、同様の操作を行な ってください。

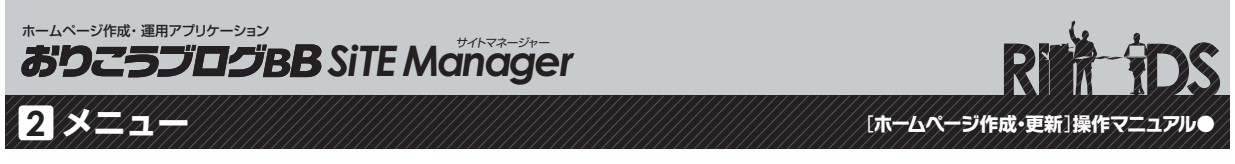

#### ①メニューの追加(作成)

## おりこうブログBBを使ったホームページ作りの第一歩「メニューの追加」を説明します。

#### ●ログイン後『メニュー一覧』ページにある『メニューを追加する』ボタンをクリックしてください。

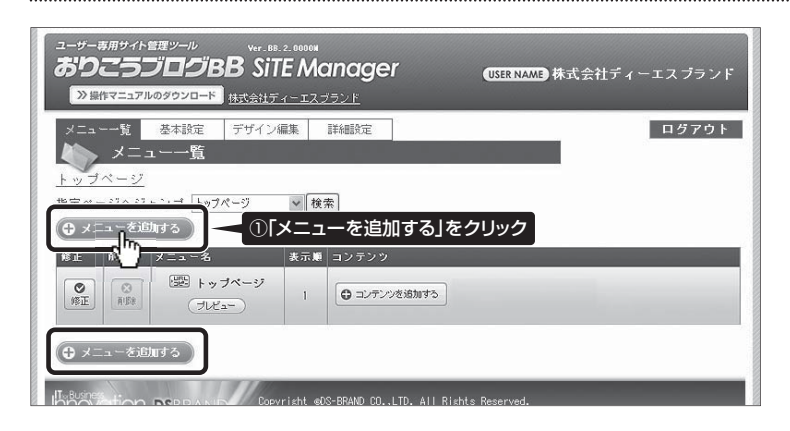

#### ●『メニュー追加』ページで『メニュー名』を入力し、最後に『保存』ボタンを押して操作完了となります。

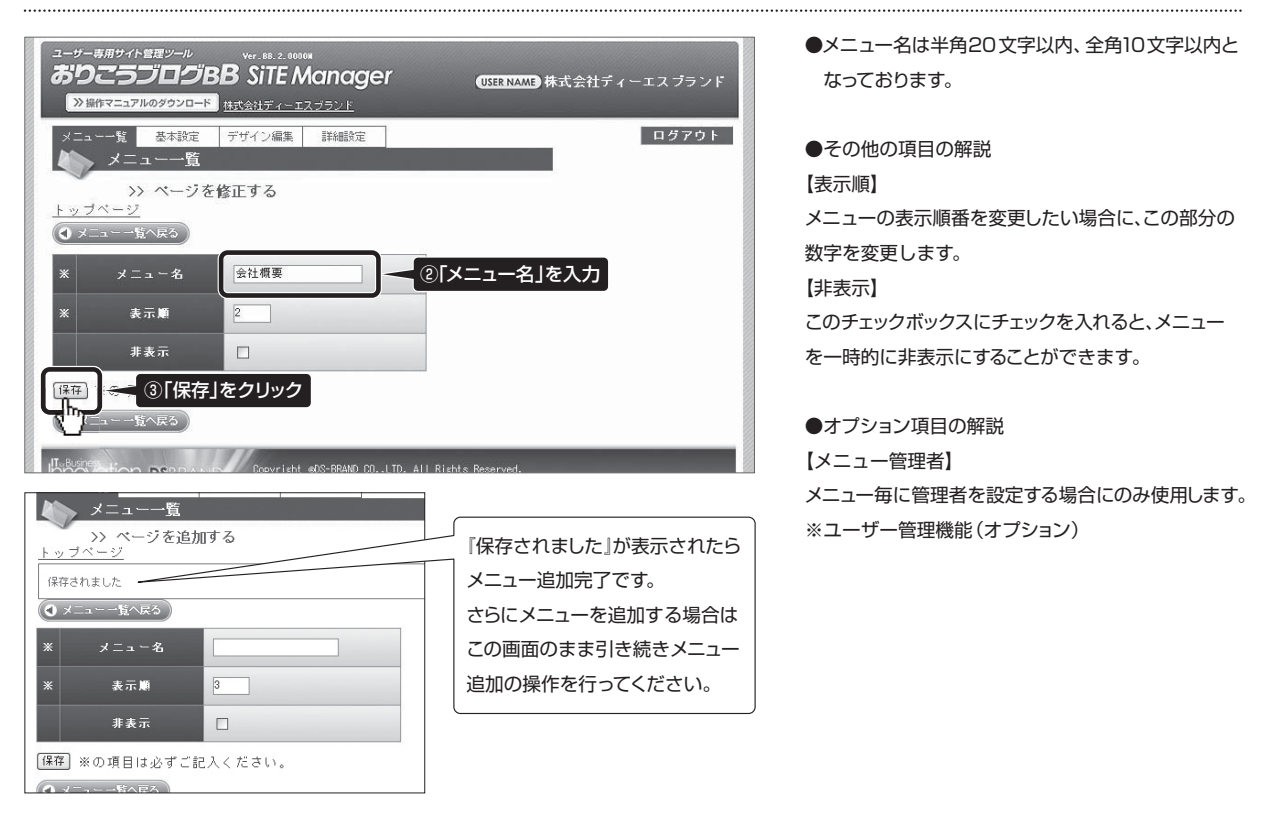

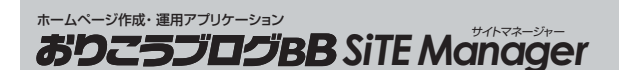

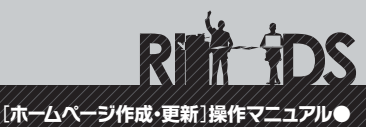

## ①メニューの追加(作成)

2 メニュー

#### ●『メニューー覧』ページへ戻って、実際にメニューが追加されているかを確認します。

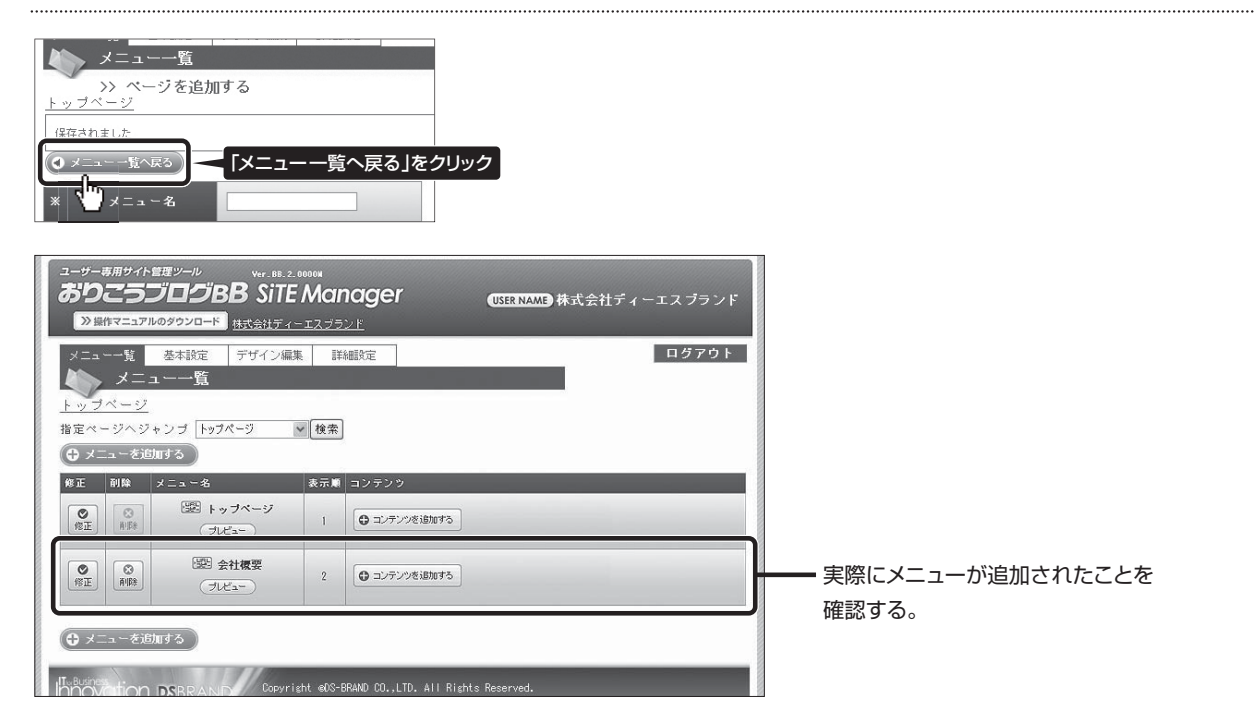

#### ●メニューの追加が確認できたら『プレビュー』ボタンをクリックして実際の画面でも確認をしてください。

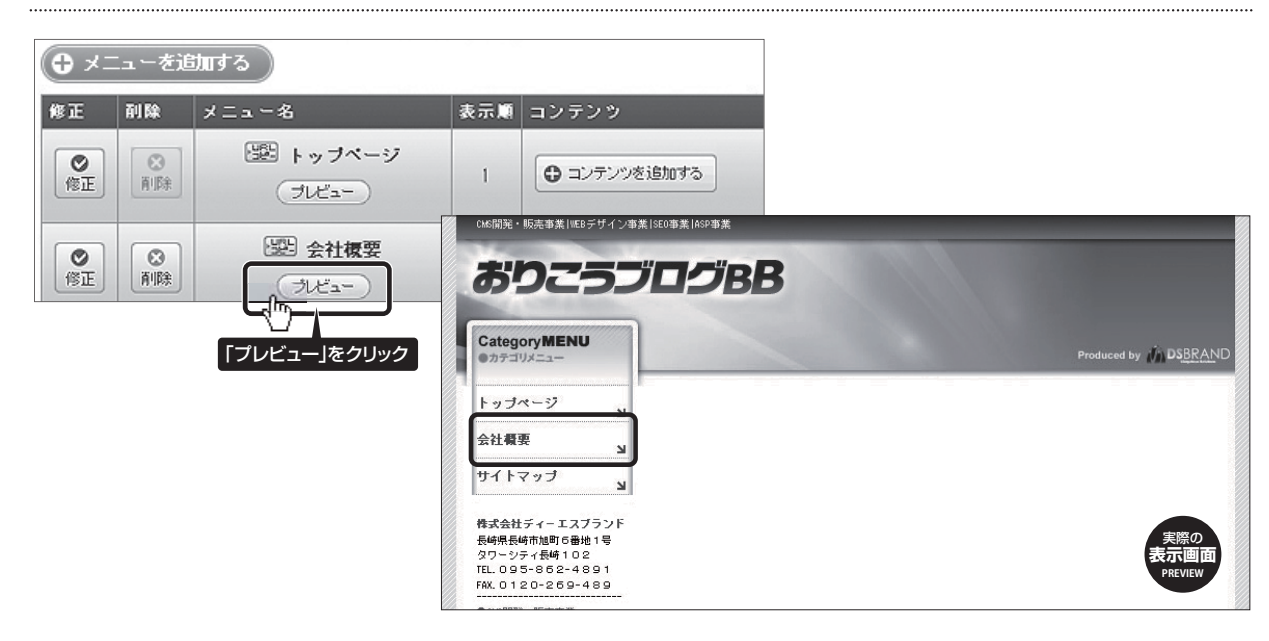

### ②メニューの修正

2 メニュー

## 「メニューの修正」方法を説明します。

#### ●メニュー名の変更など、修正を行いたいメニューの『修正』ボタンをクリックします。

| ユーゲー専用サイト哲理ツール       Wr. BL.2. 00000         ありたのワククロード       法式会社ディーエスフランド         メニューー覧       メニューー覧         メニューー覧       メニューー「         メニューー覧       メニューー「         メニューー「       メニューー「         メニューー「       メニューー「         ションページ       ・         オニューー「       ・         ションページ       ・         オニューを活用する       ・         ・       ・         ・       ・         ・       ・         ・       ・         ・       ・         ・       ・         ・       ・         ・       ・         ・       ・         ・       ・         ・       ・         ・       ・         ・       ・         ・       ・         ・       ・         ・       ・         ・       ・         ・       ・         ・       ・         ・       ・         ・       ・         ・       ・         ・       ・         ・       ・         ・       ・                                                                                             | (USER NAME)株式会社ディーエスプランド<br>ログアウト<br>P3<br>P3                               | 修正後は「メニューの追加」の時と同様に「メニュー<br>一覧」の確認及び「プレビュー」ボタンをクリックして<br>メニューが変更されたことを確認してください。 |
|----------------------------------------------------------------------------------------------------|-----------------------------------------------------------------------------|---------------------------------------------------------------------------------|
| コージーの用サイト管理ソージ       Ver.eB.2.00000         プログロステレクション       オージスフランド         オージン       オージン         ブローー覧       シージン         シーージン       ノージン         マーーシン       ノージン         マーーシン       シージン         シーーシン       シージン         シーーシン       シーシン         シーーシン       シーシン         シーーシン       シーシン         シーーシン       シーーシン         シーーシン       シーーシン         シーン       シーーシン         シーン       シーン         シーン       シーン         シーン       シーン         シーン       シーン         シーン       シーン         シーン       シーン         シーン | CEERNAME 株式会社ディーエスブランド<br>ログアウト<br>「メニュー名」や「表示順」等を<br>修正します。<br>例:会社概要→会社案内 |                                                                                 |
| メニューー覧     基本設定     デザイン編集     詳細設定       メニューー覧     メニューー覧       >> ページを修正する       トッブページ       (保存されました)       ④ メニューー覧へ戻る       *     メニュー名       安社案内       *       表示単       厚存       *       *       *       *       *       *       *       *       *       *       *       *       *       *       *       *       *       *       *       *       *       *       *       *       *       *       *       *       *       *       *       *       *       *       *       *       *       *       *       *       *       *       *       *       *       *       *       *       *       *       *       *                                                                                                    | 「保存されました」が表示されたら<br>メニュー修正完了です。                                             |                                                                                 |

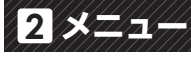

#### ③メニューの削除

## 「メニューの削除」方法を説明します。

●削除を行いたいメニューの『削除』ボタンをクリックします。

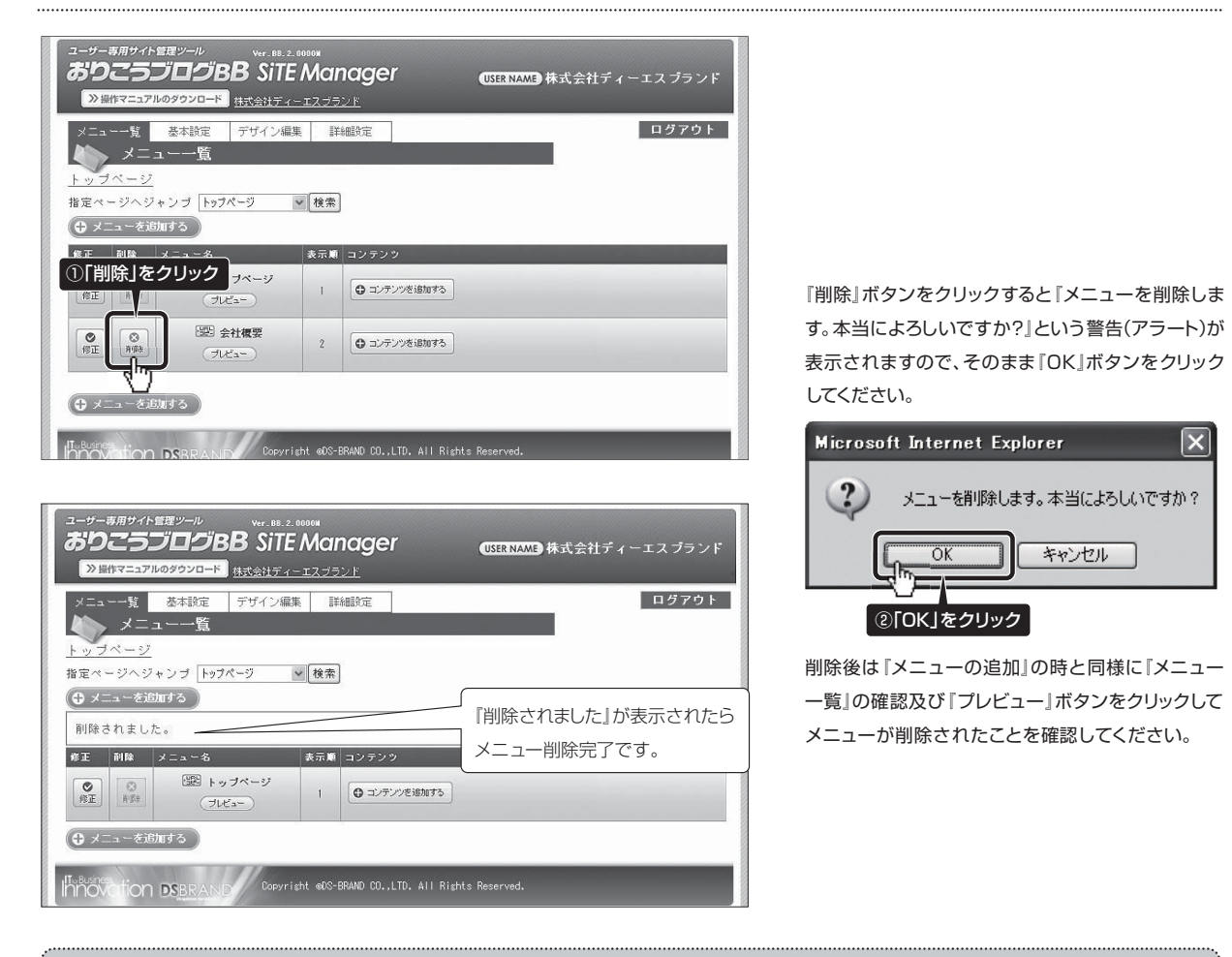

## 「メニューの削除」時の注意事項

 トップページは、削除することができません。
 コンテンツが作成されているメニューの場合、 メニューの削除はできません。メニューを削除したい 場合は、まずメニュー内のコンテンツを全て削除して ください。メニュー内のコンテンツが全て削除されると メニューが削除できる状態になります。

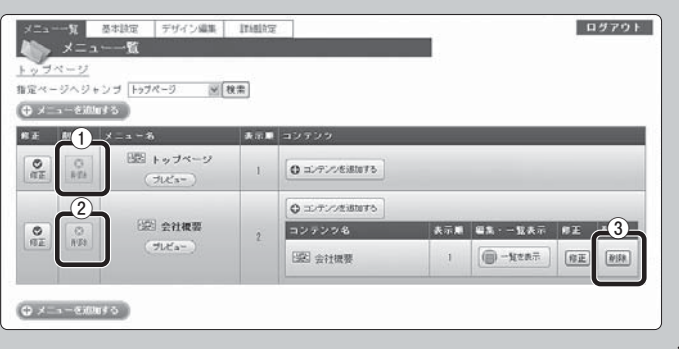

[ホームページ作成・更新]操作マニュアル

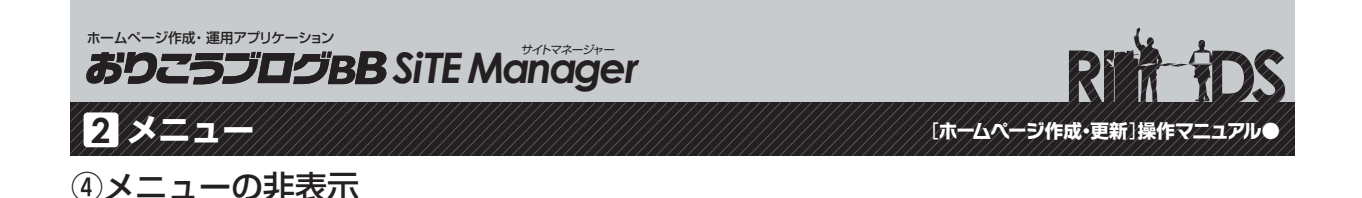

#### 追加したメニューを一時的に非表示にする事ができます。

#### ●『メニューー覧』ページで、非表示にしたいメニューの『修正』ボタンをクリックします。

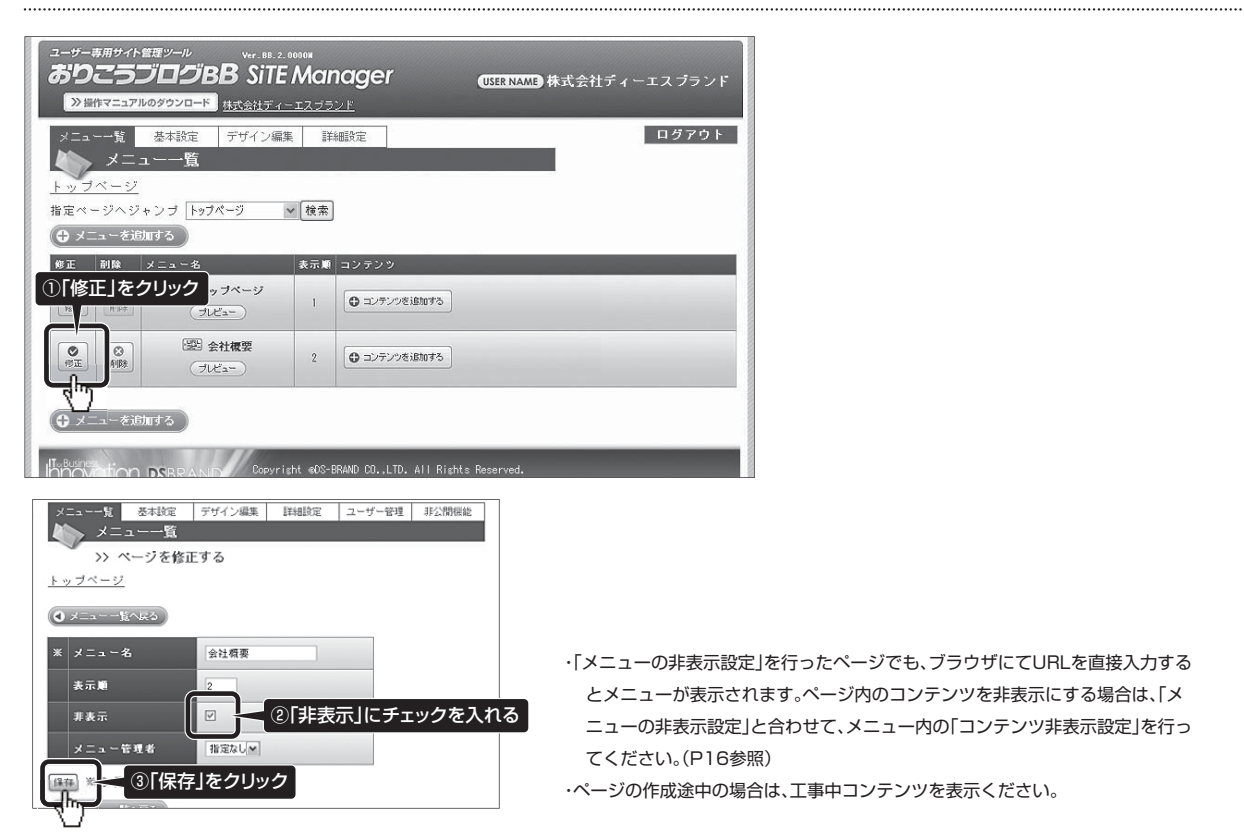

#### ●『プレビュー』ボタンをクリックして実際の画面で確認してください。

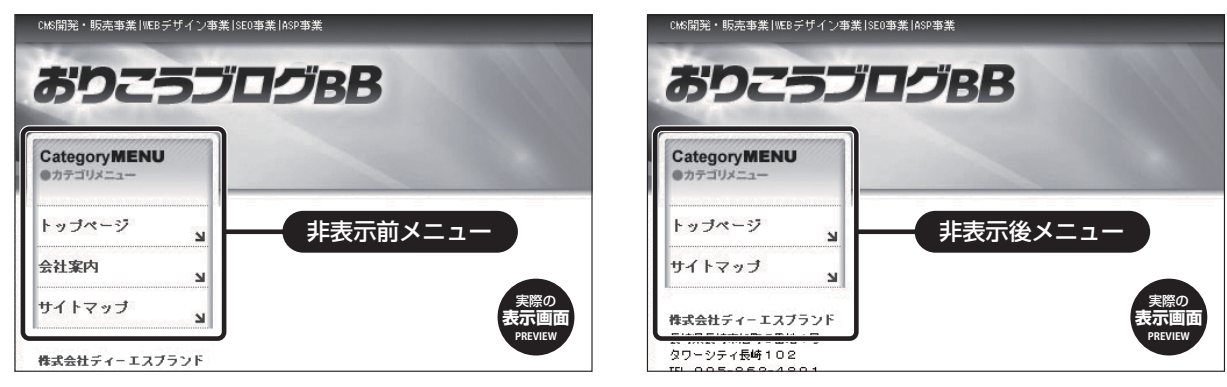

※『メニューの削除』とは違い、データは残っているので、編集作業は通常通り行なえます。『下書き』として利用することができます。

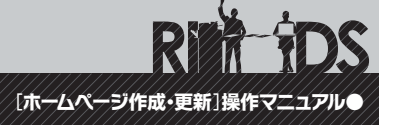

## 

3 コンテンツ

## 作成した「メニュー」の中身(コンテンツ)の追加方法を説明します。

#### ●メニュー一覧のコンテンツを作るメニューの『コンテンツを追加する』ボタンをクリックします。

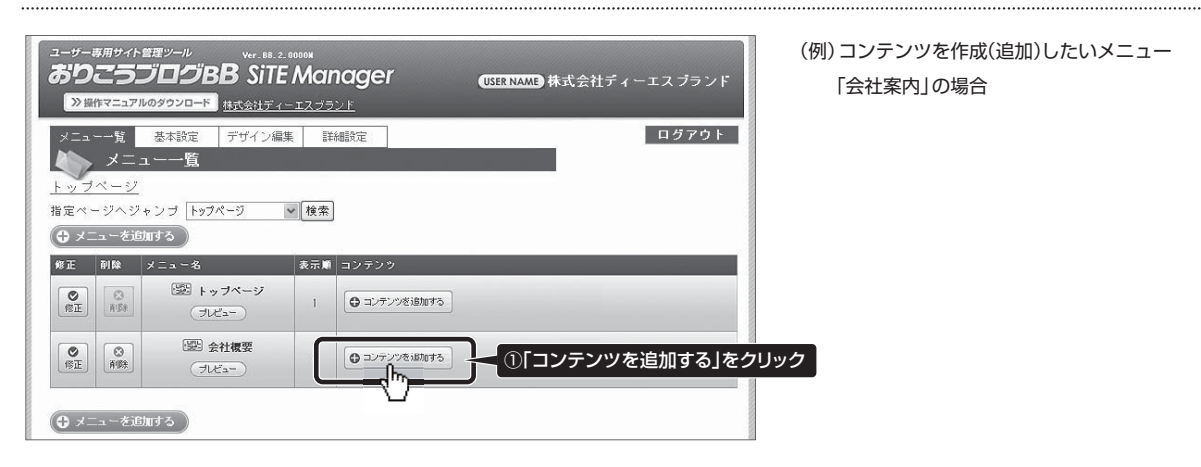

●『コンテンツ追加』ページの各項目の入力・選択を行い、最後に『新規登録』ボタンを押してください。

| ユーザー専用サイト留理 <i>ツール</i><br><b> おりこうブログBB</b> SiTE Manager (SEERNAM) 株式会社ディーエスブランド                                   | ①コンテンツ名を入力。<br>(例)会社案内の場合/社長のあいさつ・会社概要 など。                                |
|----------------------------------------------------------------------------------------------------|---------------------------------------------------------------------------|
| ※留作マニコアルのタウンロード     東大会社ディーエスプランド       メニューー覧     冬年設定     デザイン編集       チニューー覧     チニューー覧                         | ②コンテンツタイプを選択。<br>文章や写真の配置の種類がテンプレートとして用意されています。内容に合ったコンテンツタイプを選んでください。    |
| コンテンツタイトル ①                                                                                                    | ③コンテンツ名の表示・非表示を選択。<br>『非表示』にすることで、コンテンツ同士の組み合わせができ<br>様々なレイアウトを作ることができます。 |
| コンテンツを示     回表示の「好表示。     () 文字文字文字文字     () 文字文字文字文字       () 保存 タイプ     () () () () () () () () () () () () () ( | ④コンテンツの表示・非表示を選択。<br>下書きや公開済の情報を一時的に非表示にする際に使用します。                        |
|                                                                                                    | ⑤保存タイプを選択。<br>新規作成するコンテンツが、1件のデータか、複数件の<br>データかを選択します。                    |
| THOUGHOT DESKAND                                                                                                   | ⑥表示順を入力。                                                                  |

コンテンツの表示順を入力します。

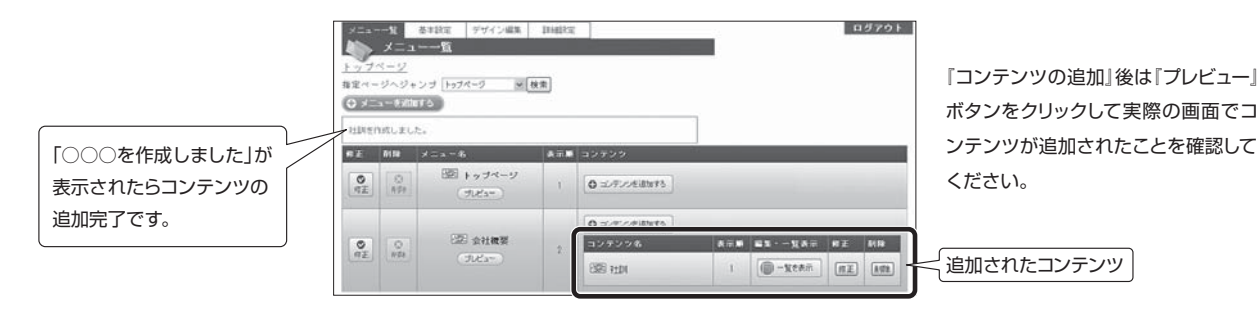

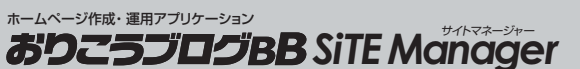

[ホームページ作成・更新]操作マニュアル

#### ①コンテンツの追加(作成)

#### おりこうブログBBでは、用途に応じた様々なコンテンツタイプがご用意されております。

●操作マニュアル紙面では、すべてをご紹介できませんが、各コンテンツタイプを使った、表示例などの活用方法をご覧いただける『コンテンツタイプ別マニュアルサイト』をご用意しております。 詳しくは下記 URL をご覧ください。

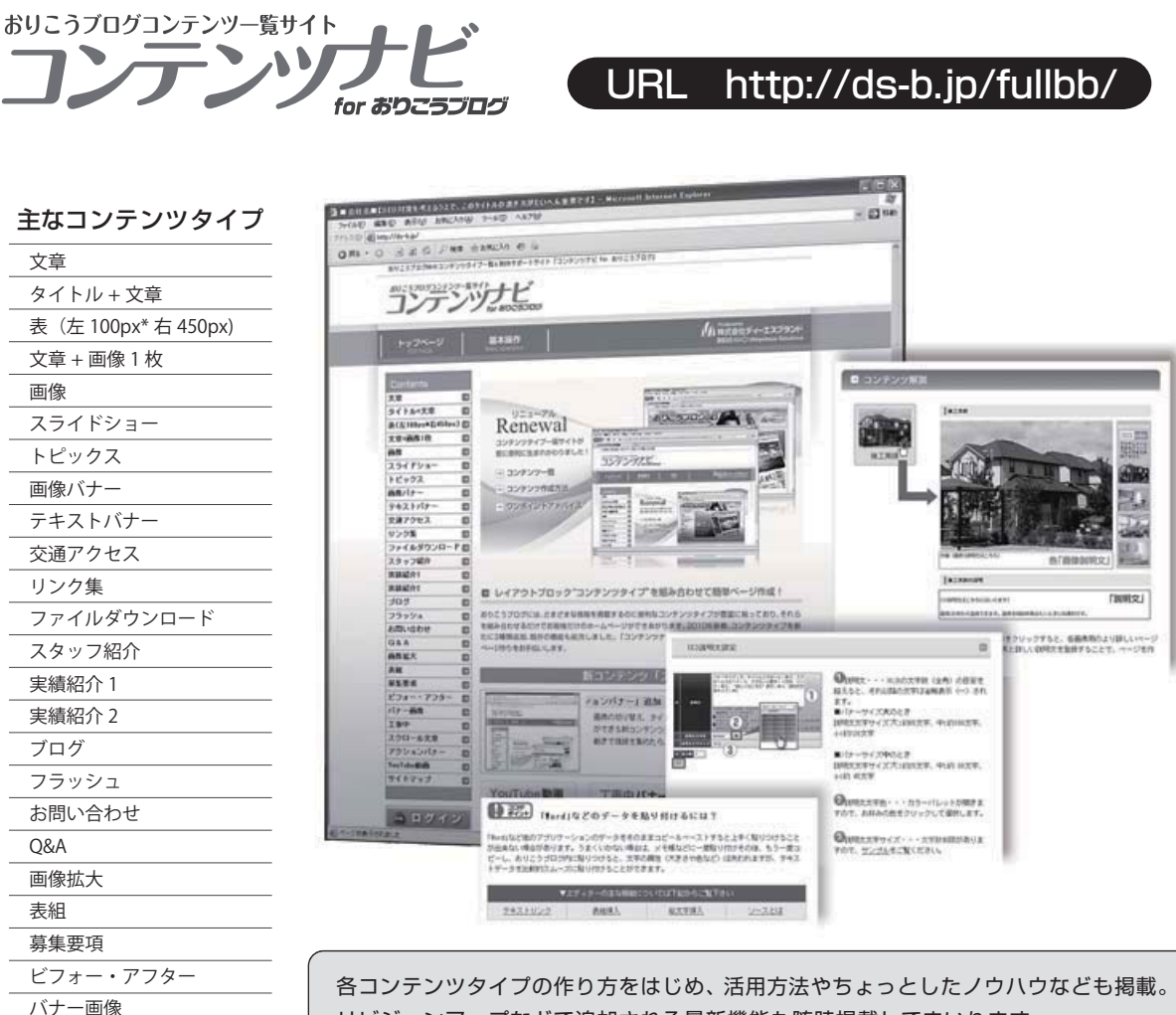

各コンテンツタイプの作り方をはじめ、活用方法やちょっとしたノウハウなども掲載。 リビジョンアップなどで追加される最新機能も随時掲載してまいります。 コンテンツ選びに迷った時や操作方法につまづいた時、いつもと違うページ作りの意 欲が湧いてきた時などに、是非ご活用ください。お客様の活きたホームページ作りの お手伝いをいたします。

\*2010年6月現在

工事中

スクロール文章

アクションバナー

YouTube 動画

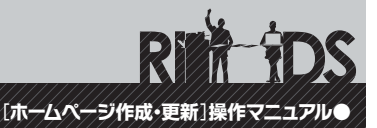

## ①コンテンツの追加(作成)

## コンテンツタイプ「スライドショー」の設定方法を説明します。

#### ●コンテンツタイプ「スライドショー」は、コンテンツ追加の際に「専用設定」が必要となります。

| ユーサーキ用サイト管理ツール<br>ありこうブログBB<br>※留作マニュアルのタウンロード                                                        | rer_BB.2.000004<br>SITE Manage<br>会社ディーエスブランド                                                                                                    |                 | ●株式会社ディーエスブランド |
|----------------------------------------------------------------------------------------------------|----------------------------------------------------------------------------------------------------|-----------------|----------------|
| メニューー覧 基本設定 デザ<br>メニューー覧<br>>> トッブページ>:<br>C メニューー覧へ戻る                                                | イン編集 詳細設定<br>コンテンツを追加す                                                                                                    | ි<br>ර          | ログアウト          |
| コンテンツタイトル メインイメージ<br>コンテンツタイプ スライドショー<br>タイトル表示 C表示 CP<br>コンテンツ表示 C表示 CP<br>体存タイプ C被放 CP<br>表示順 1     | ■<br>接示<br>接示<br>レコード                                                                                                    |                 |                |
| スライドパターン<br>スライドスピード<br>タイトル背景色<br>パックグラウンドカラー<br>文字色<br>タイトルの表示・非表示<br>フレームの表示・非表示<br>サムネイル画像の表示・非表示 | フェードッ     1)       ミッ     2)       2000000     3)       4000000     4)       #FFFFF     5)       表示     ※       ●     (6)       表示     (7)       表示     (8) | スライドショ・<br>設定項目 | 一専用            |
| 新規登録                                                                                                  |                                                                                                    |                 |                |

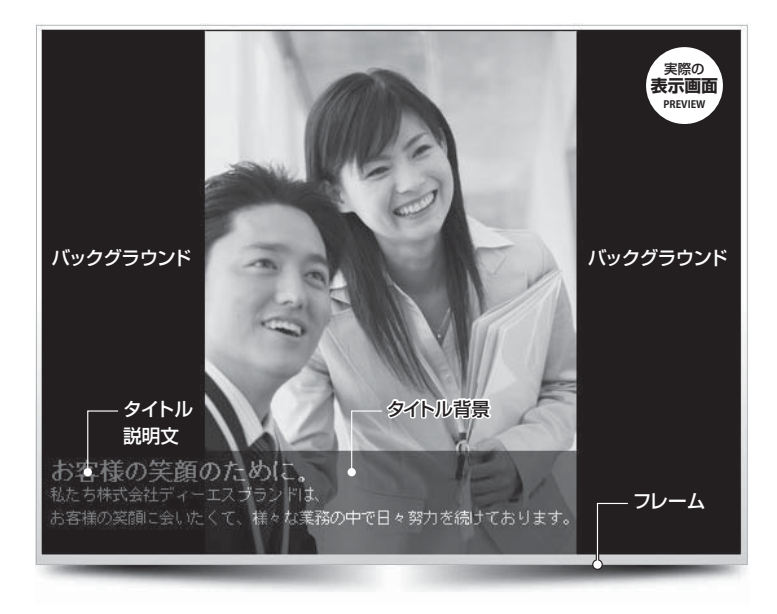

#### ①スライドパターン

通常はスライドパターン13種類の中から、お客様に選んで 頂いたパターンを弊社にて設定させて頂きます。 スライドショーパターンを追加(オプション機能)されたお 客様は、この項目で13種類の中からお好きなパターンを 選ぶことができます。

#### **②スライドスピード**

コンテンツタイプ『スライド』の1画像あたりの表示時間の 変更ができます。(単位:秒) \*秒数は、お客様のご覧になるインターネット環境により若干異なりますので、 目安としてお考えください。

#### ③タイトル背景色

スライドショー内に表示されるタイトルと説明文の背景 (半透明の部分/初期設定:黒)の色をお好みで変更するこ とができます。

#### ④バックグラウンドカラー

スライドショー内に表示される画像の背景色をお好みで 変更することができます。

#### ⑤文字色

タイトルと説明文の文字の色を変更することができます。

#### ⑥タイトルの表示・非表示

スライドショー内に表示されるタイトルと説明文の表示(初 期設定:表示)・非表示の設定ができます。

#### ⑦フレームの表示・非表示

スライドショーの外枠のフレーム部分の表示(初期設定:表示)・非表示の設定ができます。

#### ⑧サムネイル画像の表示・非表示

スライドショーにマウスオンした際、上部に表示される サムネイル画像の列の(初期設定:表示)・非表示の設定 ができます。

**R** (ホームページ作成・更新]操作マニュアル●

#### ②コンテンツの修正

## 作成した「コンテンツ」の修正方法を説明します。

#### ●メニュー一覧から、修正したいコンテンツの「修正」ボタンをクリックします。

| ユーザー第月サイト世界シール vvr. HL 2. Mille                                                                                                    | コンテンツ更新画面では、以下の項目の変更・修正が                                                                                                    |
|----------------------------------------------------------------------------------------------------|----------------------------------------------------------------------------------------------------|
| のジェランロジBB 5/1E Manager 株式会社ディーエスブランド<br>※開発にコブルジタシロード 株式会社ディーエスブランド                                                                                                    | できます。                                                                                                    |
| メニューー覧 基本設定 デザイン電撃 詳細設定 ログアウト                                                                                                    | ①コンテンツ名の修正                                                                                                    |
| メニューー覧<br>(2011)                                                                                                    | ②コンテンツ名の表示・非表示の変更                                                                                                    |
| 100/10-20<br>指定ページへジャンプ [トゥブページ 図 検索                                                                                                    | ③コンテンツの表示・非表示の変更                                                                                                    |
| ⊕ ×=¬−€iffiti¢δ                                                                                                    | ④保存タイプの変更                                                                                                    |
| ************************************                                                                                                    | <ul> <li>(保存9イブを選択する目年9)</li> <li>ふのコンテンツに対して、登録する情報の項目が1つのは合は「1レコード」、項目が2つ以上ある場合は「複数レコード」、項目が2つ以上ある場合は「複数レコード」、項目が2つ以上ある場合は「複数レコード」、項目が2つ以上ある場合は「複数しまい。</li> <li>(カノロービリ)</li> <li>コンテンツタイブ「文章+画像1枚(右)」を使用した社長の挨拶</li></ul> |
| ✓==覧 各す設定 デザイン構築 (計画設定)<br>メニューー・(数)<br>メニューーー(数)<br>メニューーー(数)<br>メニューーー(数)<br>第二 (本)<br>(シーンズージ)<br>第三ページへジャンブ (数)<br>(シーンズージ)<br>第三ページへジャンブ (数)<br>(シーンズージ)<br>第三ページへジャンブ (数)<br>(シーンズージ)<br>第三ページへジャンブ (数)<br>(シーンズージ)<br>(シーンズージ)<br>(シーンズ)<br>(シーンズ)<br>(シーン)<br>(シーン)<br>(シーン)<br>(シーン)<br>(シーン)<br>(シーン)<br>(シーン)<br>(シー)<br>(シー)<br>(シーン)<br>(シーン)<br>(シーン)<br>(シー)<br>(シーン)<br>(シー)<br>(シーン) | 「コンテンツの修正」後は「プレ<br>ビュー」ボタンをクリックして実際<br>の画面でコンテンツが修正され<br>たことを確認してください。                                                                                                    |
| NE         NF         (大ビュー)         (大ビュー)         (大ビー)         (大ビー)         (大ビー)         (大ビー)         (大ビー)         (大ビー)         (大ビー)         (大ビー)         <                                                                                                    |                                                                                                    |

**R** (ホームページ作成・更新)操作マニュアル●

## 3 コンテンツ

#### ③コンテンツの削除

## 作成した「コンテンツ」の削除方法を説明します。

#### ●メニュー一覧から、削除したいコンテンツの「削除」ボタンをクリックします。

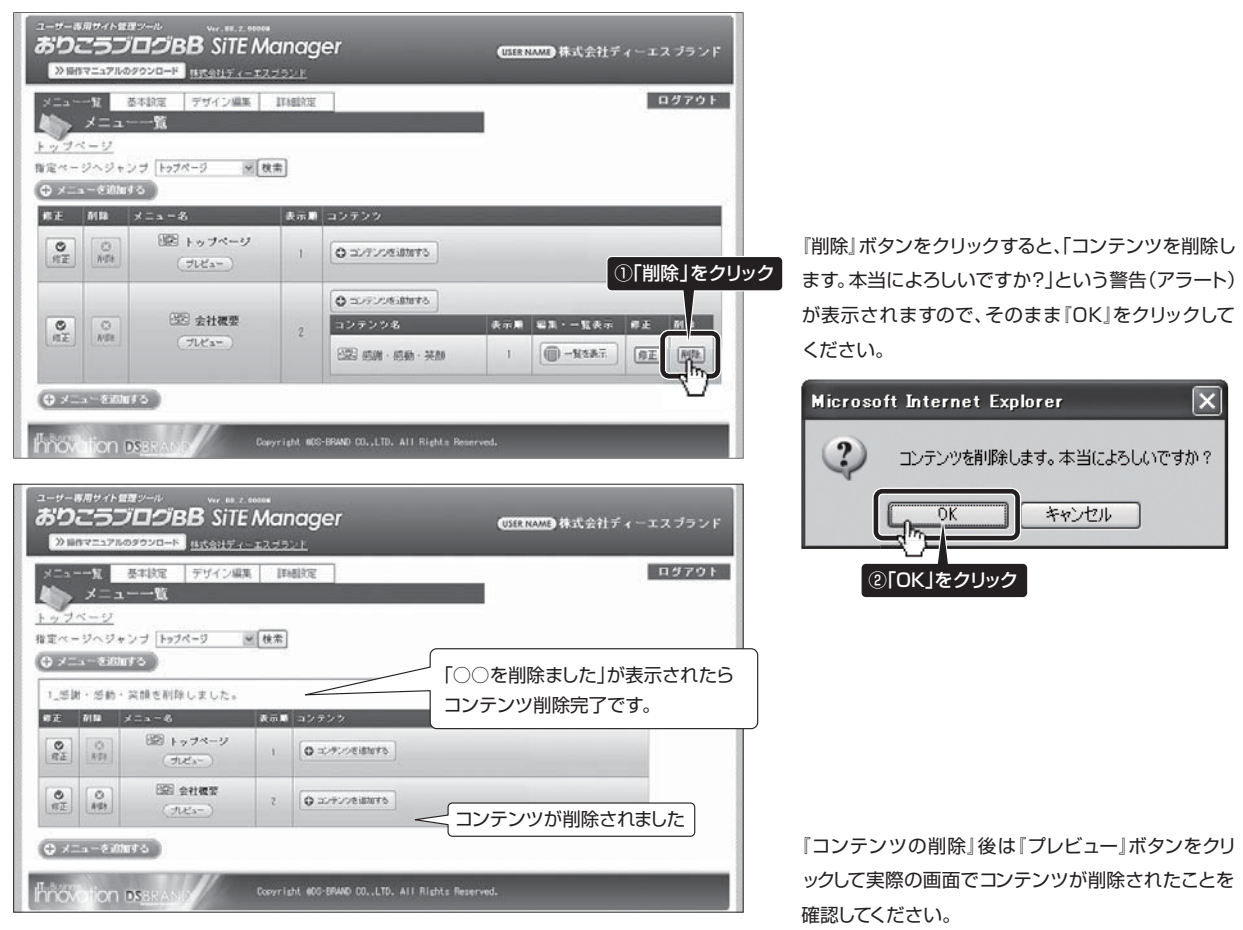

※一度削除してしまうと、元に戻せませんので、削除の際は充分にご注意ください。

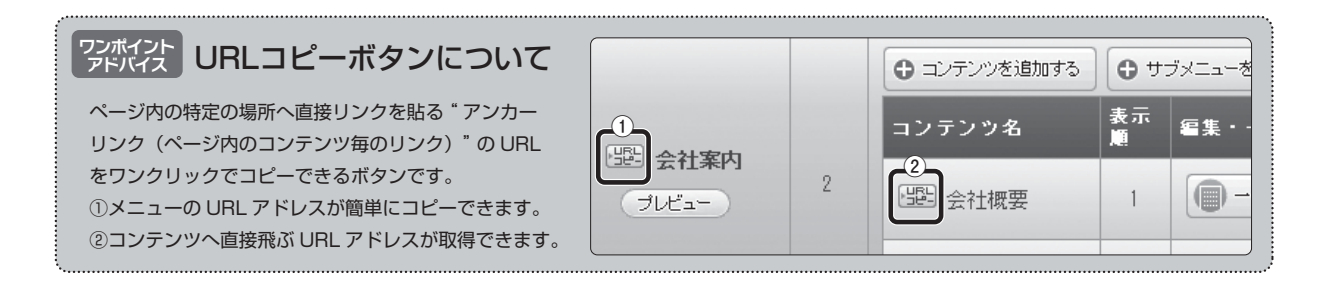

#### ④コンテンツの非表示

## 情報入力時の下書きとして、または公開済みの情報を削除せずに一時的に隠したい場合 などに『コンテンツ非表示』を利用します。

#### ●下書きとして利用する場合

P11「①コンテンツの追加」の手順でコンテンツを追加する際に、まず 下書きとして情報を入力したい場合は、予め項目「コンテンツの表示」 の「非表示」にチェックを入れて保存をし、情報を入力してください。

| コンテンツタイトル |           |
|-----------|-----------|
| コンテンツタイプ  | 文章+画像1枚 ▶ |
| タイトル表示    |           |
| コンテンツ表示   | ○表示 ◎ 表示  |
| 保存タイプ     | ◎複数 ひレコード |

#### ●非表示時の管理画面

非表示中のメニュー、コンテンツはグレー表示されます。

|                |     | 〇 コンテンツを追加する   | メニューを追け | ねする        |    |            |
|----------------|-----|----------------|---------|------------|----|------------|
| 非表             | 示中は | グレー シ ೩        | 表示顺     | 編集・一覧表示    | 修正 | 削除         |
| 会社案内           |     | 副 会社概要         | 1       | () 一覧を表示   | 修正 | 削除         |
| <u>11ビュ-</u> ) | 2   | (壁) 社長からのごあいさつ | 2       | 🅜 編集をする    | 修正 | <b>HIR</b> |
|                | Ľ   | 「誕生 交通アクセス     | 3       | 101-12 ERT | 修正 | 削除         |

#### ●公開済みの情報を非表示にする場合

非表示にしたい公開済みコンテンツの「修正」ボタンをクリックします。

[ホームページ作成・更新]操作マニュアル

| ● コンテンツを追加する   |     |                         |
|----------------|-----|-------------------------|
| コンテンツ名         | 表示順 | 編集·→覧 <del>本// 四本</del> |
| 228 社長からのごあいさつ | 1   | ● 編集をする 修正 削除           |

項目「コンテンツの表示」の「非表示」をチェックし、最後に「保存」ボタン をクリックすれば非表示完了です。

| コンテンツタイトル | 社長からのごあいさつ     |
|-----------|----------------|
| コンテンツタイプ  | 文章+画像1枚        |
| コンテンツ名表示  | ◎表 ②「非表示」をクリック |
| コンテンツの表示  | ○表示 ◎月:表示      |
| 保存タイプ     | ○複数 ◎1 レコード    |
| 表示順       | 1              |
|           | リック            |

## ●『プレビュー』ボタンをクリックして実際の画面で確認してください。

|                    | [ 5118/1 ]                                                                                                    | Contents                                                            | 会社事内                                                                                   | Contents 余社案内                                                                                                    |
|--------------------|----------------------------------------------------------------------------------------------------|---------------------------------------------------------------------|----------------------------------------------------------------------------------------|----------------------------------------------------------------------------------------------------|
| 1                  | - REALER ACTION                                                                                                    | ・トップページ                                                             | トップページ > 会社取内                                                                          | +トップパージ<br>トップパージ > 会社室内                                                                                                    |
| 11111<br>11794     |                                                                                                    | - 12.12.304                                                         | - 社長から首報へのごあいさつ                                                                        | 全計第24 - 会社編集 実際の                                                                                                    |
|                    | ANALY-COMMENT<br>CARACTERISTIC CONTINUES.<br>All subscription and the second second s | - 8.X/H                                                             | 御宮様の事業拡大に貢献したい!をモットーに<br>御宮様の本ームページ知られて                                                | ●#116 例C#11 TUR# 衣示回日<br>PREVIEW PREVIEW                                                                                                    |
| 1419- 0<br>+(1)+() |                                                                                                    | - 100104                                                            | 御客様に客んで預けるワービス提供を<br>全力で努めておいります!!                                                     |                                                                                                    |
|                    | HELE BOOMERSHIER BUILT. 25 TH                                                                                                    | ・お問い合わせ                                                             | 時代会社ディーエスプジン作品                                                                         |                                                                                                    |
| 1712               | Ander Suber     Ander Suber     Ander Suber     Ander Suber Suber S            | ****(\$28.7.21                                                      | インラーネットの復加られ、ビジネスコログを14年上<br>新たな信葉集とお客様を括けなし、コケーションダーネルを<br>からなまた。「お助っておいます。           |                                                                                                    |
|                    | 1041 (Filling)<br>1041 (Sp. 76)<br>1042 (Filling)                                                                                                    | Stree-                                                              | 生まではの年まどもうスネット社会の実現まにおけて、                                                              | -177/-7                                                                                                    |
|                    | - 11 - 12 - 12 - 12 - 12 - 12 - 12 - 12                                                                                                    | .941703                                                             | DEAD「イデア)と、SERVICEOケービス207種類をモットーに、<br>たりお客様から変されるBRANO(デジンデンの企業を目指しておいります。<br>れる素単良社会 | ・ワイトマップ                                                                                                    |
|                    | and a second design of the second design of the sec       | R#88454-13757F<br>84884538568618<br>97-25-684102<br>10.055-682-4801 | 9年25月21日第6代1月1日1日1日1日1日1日1日1日1日1日1日1日1日1日1日1日1日1日1                                     | RAMS+1-12755F<br>RAM5+1-12755F<br>RAM5+1-12755F |
|                    | a and an and hann .                                                                                                    |                                                                     | BALLS BICAL TURA                                                                       | - THAT HERE ADDITION                                                                                                    |
|                    | The stress and the state of the                                                                                                    | - 78-188                                                            | ■附加地 平均1-000<br>系改善系成用短期(番)を クワーンティ系成 クワーコートIF                                         |                                                                                                    |
|                    | The same and the balance and a                                                                                                    |                                                                     | ■電話委号 895-862-4591                                                                     | 「日本日<br>コートー オートー 日本人町 ハード(「「「」」「「」」 (1) (1) (1) (1) (1) (1) (1) (1) (1) (1)                                                                                                    |
|                    | the second second second second second second second second second second second second second second second se                                                                                                    |                                                                     | #FA1@10 095-002-4055                                                                   | Hen and the the state                                                                                                    |
|                    | Are det the state of the state of the                                                                                                    |                                                                     | ■代表者 下山 大姑                                                                             | (F)                                                                                                    |
|                    | Bigs stan and and and                                                                                                    |                                                                     | ■設立年月日 2005年11月1日                                                                      | 48                                                                                                    |
|                    | <pre></pre>                                                                                                    |                                                                     | ■資本会 1.000万円                                                                           | 111小川町 (10)州=11 - フラザ                                                                                                    |
| Mart-Diffe         | TO REAL DRIVE TO THE PARTY OF THE PARTY OF T       |                                                                     | BREAR NO.                                                                              | BRANK BALL                                                                                                    |
|                    | Second In Malacher (1977) (1971) on taxes marine.                                                                                                    |                                                                     | 表示の状態                                                                                  | 非表示の状態                                                                                                    |

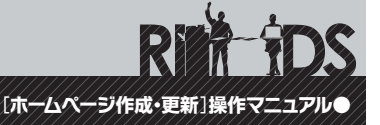

①「編集をする」と「一覧を表示」について

## 「編集をする」と「一覧を表示」では以下のような違いがあります。

#### ●『編集をする』は直接編集画面へ、『一覧を表示』は『コンテンツ一覧画面→編集画面』となります。

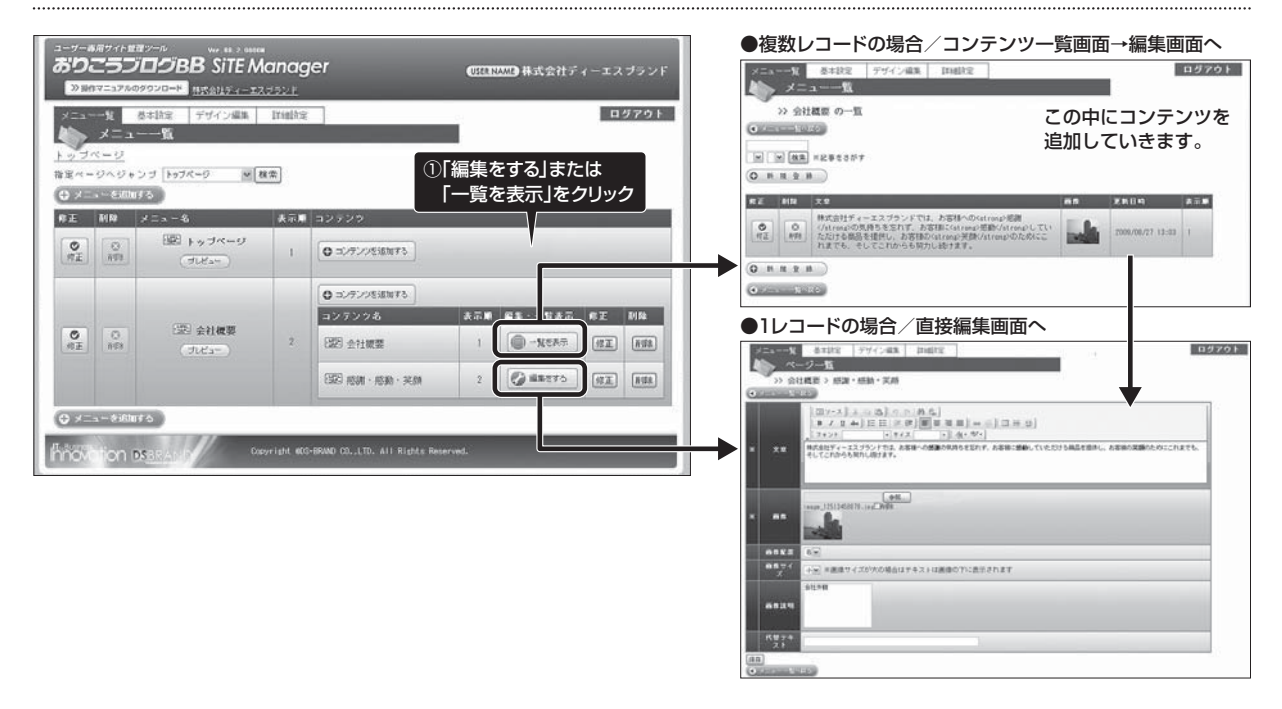

#### ●コンテンツ内容の編集方法は『コンテンツタイプ』により異なりますが、基本操作は所定の項目に入力後 『保存』ボタンを押せば編集完了という流れで統一されています。

| 二                                    | 基本設定 デザイン編集 詳細設定 ログアウト                                                                        |
|--------------------------------------|-----------------------------------------------------------------------------------------------|
| ~                                    | - ジー覧                                                                                         |
| 》 余                                  | 1. 教徒 2. 杨浩娟 - 杨浩娟 - 刘后<br>1999年                                                              |
|                                      |                                                                                               |
| **                                   | ▲<br>株式会社ディーエスジランドでは、お客様への感謝の気持ちを忘れず、お客様に感動していただけも商品を接体し、お客様の笑動のた约にこれまでも、<br>そしてこれからも知力に絶すます。 |
|                                      | < テキストを入力                                                                                     |
|                                      | et.                                                                                           |
| **                                   | 画像を参照(選択)                                                                                     |
|                                      | 15×                                                                                           |
|                                      |                                                                                               |
| 8882<br>2                            | →★ ※画像サイズが大の場合はチキストは画像の下に表示されます                                                               |
| 南非配置<br>西日サイ<br>ズ                    | → 2 三番牌マイスが次の場合はキキストは墨漆の下に表示されます<br>会社件報                                                      |
| 8823<br>8894<br>X<br>8814            | +2 = ###7 < 267x0 #6147+2 + 14###071: 表示されます<br>●####<br>◆ 参照(選択)した画像の説明を入力                   |
| 商作記訳<br>商作<br>ズ<br>高会11<br>高会11<br>前 | +★ #画#サイズが大の場合はオキュトは画像のでに表示されます<br>●15月99<br>参照(選択)した画像の説明を入力                                 |
| 画作記品<br>画像サイ<br>ズ<br>画像説明<br>代型テキ    | +2 ■ ##97 - 50%の場合は7+2,14画像の7:55;57:01.81<br>#857#<br>参照(選択)した画像の説明を入力                        |

#### 内容を「入力」または「選択」

『コンテンツ内容の編集』後は『プレビュー』ボタンをクリックして 実際の画面でコンテンツが修正されたことを確認してください。

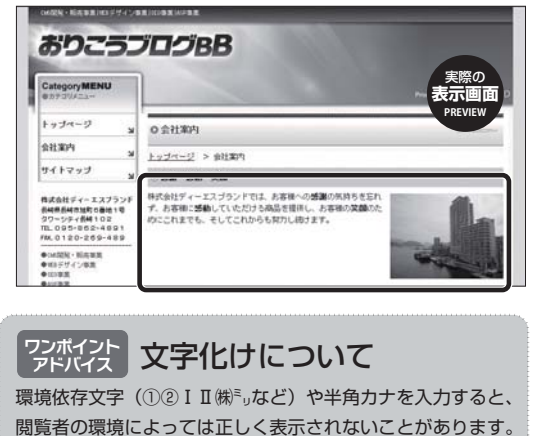

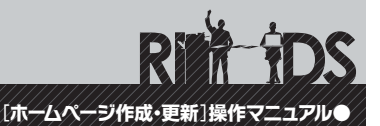

②画像ファイルのアップロード(登録)・削除

## 編集作業時の「画像ファイルのアップロード(登録)と削除」の方法を説明します。

●画像を掲載する場合は『参照』ボタンを押すとウィンドウが開きますので、画像を選択し『開く』ボタンを 押します。最後に『保存』ボタンを押せばアップロード完了です。

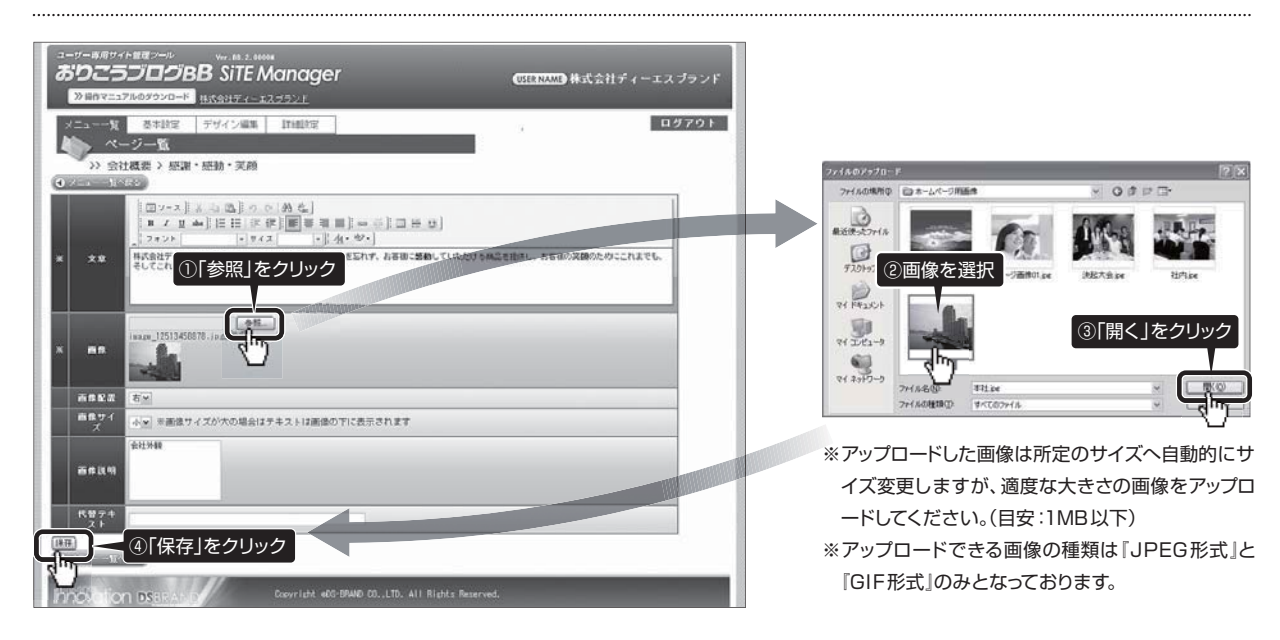

#### ●画像を削除する場合は、画像名の横にある『削除』にチェックを入れて『保存』を押せば削除の完了です。

| コーソー###<br>おりこ: | 17月1日第7-70 W. 1882 HMM<br>ラブログBB SiTE Manager (日本のののなどの)<br>57月05790日本 日本会社ディーエスプランド            |
|-----------------|-------------------------------------------------------------------------------------------------|
| ×==>            | 2 基本設定 デザイン編集 III組织 ログアウト                                                                       |
| >>> <u>-</u>    | (コンー)<br>(社議委 ) 極潮・厳助・実施<br>(252)                                                               |
|                 | □2-2 4 3 3 7 0 4 4 4<br>■ 2 2 3 1 日 日 2 2 5 ■ ■ ■ ■ ■ ■ ■ ■ ■ ■ ■ ■ ■ ■ ■ ■ ■                   |
| * **            | ー<br>用式会社ディーエスプランドでは、お客様への意識的の用けらをERTY、お客様に感動していただけを構造を提供し、お客様の実験のためにこれまでも、<br>そしてこでからも見りし出ります。 |
| * 88            |                                                                                                 |
|                 | 15 M                                                                                            |
| 商業サイズ           | ↓ ▼  ※画像サイズが大の場合はチキストは画像の下に表示されます                                                               |
|                 | \$213940                                                                                        |
| R 19 7 4        | ②「保存」をクリック                                                                                      |
| J.              | DN DSBRADD Covridt all-BAND CO., LTD. All Rights Reserved.                                      |

R 105 105

## ③コンテンツ内容の削除

#### 登録済みの「コンテンツ内容の削除」の方法を説明します。

#### ●メニュー一覧から、『一覧を表示』をクリックします。次の画面で削除したいコンテンツ内容の 『削除』ボタンをクリックし、最後に『OK』ボタンを押せば削除完了です。

| ューサー専用<br>おりこ<br>※操作マ                | 1971年2月<br>500<br>E=17110399  | ール<br>Ver BB 2 0000M<br>つののの<br>マロード 株式会社ディーエス                   | anag                                       | jer                                                                                          | USER NA | ME 株式会社ディー       | -エスブランド              |
|--------------------------------------|-------------------------------|------------------------------------------------------------------|--------------------------------------------|----------------------------------------------------------------------------------------------|---------|------------------|----------------------|
|                                      | -覧 基本<br>メニュー-                | 設定<br>デザイン編集<br>→ 覧                                              | 詳細設定                                       |                                                                                              |         |                  | ログアウト                |
| <u> 上<br/>指定ページ</u><br>① メニュ         | <u>ーン</u><br>フヘジャンヲ<br>ーを追加する | トップページ 💌 検                                                       | 索                                          |                                                                                              |         |                  |                      |
| 修正 7                                 | 削除 メニ                         | [名                                                               | 表示順                                        | コンテンツ                                                                                        |         |                  |                      |
| (®E                                  | C AVER                        | 躍 トップページ<br>「ルビュー」                                               | 1                                          | ● コンテンツを追加する                                                                                 |         | -                |                      |
| (SI                                  |                               | <ul> <li>学習:会社概要</li> <li>ブビュー</li> </ul>                        | 2                                          | <ul> <li>● コンテンツを追加する</li> <li>コンテンツ名</li> <li>(翌) 感謝・感動・笑顔</li> </ul>                       | 貸一1①    |                  |                      |
| (+ x==                               | ーを追加する                        |                                                                  |                                            | (型) 会社概要<br>                                                                                 | 2       |                  | (#3UH) ( <u>I</u> IH |
| 1 Innova                             | ion <b>ds</b> r               | RAND Cop                                                         | vrisht ODS                                 | S-BRAND CO.,LTD. All Rights Re                                                               | served. |                  |                      |
| ×=                                   | 一覧 差<br>メニュー                  | <ul> <li>本設定 デザイン編</li> <li>一覧</li> <li>の一覧</li> </ul>           | ų li                                       | 細設定                                                                                          |         | · '              | ログアウト                |
|                                      | - 版へ戻る<br>  検索 ※記             | 事をさがす                                                            |                                            |                                                                                              |         |                  |                      |
| <ul><li>②「削防</li><li>◎ 「削防</li></ul> | えをクリ                          | リック                                                              |                                            | _                                                                                            | 画像      | 更新日時             | 表示順                  |
| (SE                                  |                               | 式会社ディーエスブランド<br>strong>の気持ちを忘れず、<br>だける商品を提供し、お客<br>までも、そしてこれからも | では、お<br>お客様に<br>様の <stri<br>努力し続</stri<br> | 客様への <strong>感謝<br/>[<strong>感動く/strong&gt;してい<br/>ong&gt;笑顔</strong>のためにこ<br/>すます。</strong> |         | 2009/08/27 13:03 | 1                    |
|                                      | ₩₩<br>16^#2                   | )                                                                |                                            |                                                                                              |         |                  |                      |
| Microso                              | ft Inte                       | rnet Explorer                                                    | ×                                          |                                                                                              |         |                  |                      |
| 2                                    | 削除し                           | ますか?                                                             |                                            |                                                                                              |         |                  |                      |
|                                      | ок                            | ++>+                                                             |                                            |                                                                                              |         |                  |                      |
| ③Γ∩κ Ι                               | をクリッ                          | 14                                                               |                                            |                                                                                              |         |                  |                      |

※一度削除してしまうと、元に戻せませんので、削除の際は充分にご注意ください。

④お問い合わせフォームの設置方法

## 「お問い合わせフォーム」の項目変更・追加方法を説明します。

●『お問い合わせ項目設定』画面にて、送信先メールアドレス・名称・件名を入力し『保存』ボタンをクリック してください。その後、お問い合わせフォームの各項目の変更・追加の作業を行なってください。

| 1        |                              | <ul> <li>基本設定</li> <li>デザイン</li> <li>一覧</li> <li>い合わせ &gt;項目を</li> </ul> | 43. D1602 |            |                                                                                                    |                  |                            |         |                                          |           | 379         |
|----------|------------------------------|--------------------------------------------------------------------------|-----------|------------|----------------------------------------------------------------------------------------------------|------------------|----------------------------|---------|------------------------------------------|-----------|-------------|
|          | -                            |                                                                          |           |            |                                                                                                    |                  |                            |         |                                          |           |             |
| * *      | - ル連信先<br>- ル連信先?<br>- ル連信先3 | hertefest com                                                            | )         | 凛 メール      |                                                                                                    | )の<br>]を<br>)送() | 受<br>(<br>入<br>:<br>(<br>) | 言われていた。 | 安定欄の                                     |           |             |
| x-<br>21 | леця.<br>                    | 8-54-520 (2<br>8Mirget                                                   | )         | ⊕ y! - )[, | ① 6 桁     ① 6 桁     ①     ①     ①     ①     ①     ①     ①     ①     ①     ①     ①     ①     ①     ①     ①     ①     ①     ①     ①     ①     ①     ①     ①     ①     ①     ①     ①     ①     ①     ①     ①     ①     ①     ①     ①     ①     ①     ①     ①     ①     ①     ①     ①     ①     ①     ①     ①     ①     ①     ①     ①     ①     ①     ①     ①     ①     ①     ①     ①     ①     ①     ①     ①     ①     ①     ①     ①     ①     ①     ①     ①     ①     ①     ①     ①     ①     ①     ①     ①     ①     ①     ①     ①     ①     ①     ①     ①     ①     ①     ①     ①     ①     ①     ①     ①     ①     ①     ①     ①     ①     ①     ①     ①     ①     ①     ①     ①     ①     ①     ①     ①     ①     ①     ①     ①     ①     ①     ①     ①     ①     ①     ①     ①     ①     ①     ①     ①     ①     ①     ①     ①     ①     ①     ①     ①     ①     ①     ①     ①     ①     ①     ①     ①     ①     ①     ①     ①     ①     ①     ①     ①     ①     ①     ①     ①     ①     ①     ①     ①     ①     ①     ①     ①     ①     ①     ①     ①     ①     ①     ①     ①     ①     ①     ①     ①     ①     ①     ①     ①     ①     ①     ①     ①     ①     ①     ①     ①     ①     ①     ①     ①     ①     ①     ①     ①     ①     ①     ①     ①     ①      ①     ①      ①      ①      ①      ①      ①      ①      ①      ①      ①      ①      ①      ①      ①      ①      ①      ①      ①      ①      ①      ①      ①      ①      ①      ①      ①      ①      ①      ①      ①      ①      ①      ①      ①      ①      ①      ①      ①      ①      ①      ①      ①      ①      ①      ①      ①      ①      ①      ①      ①      ①      ①      ①      ①      ①      ①      ①      ①      ①      ①      ①      ①      ①      ①      ①      ①      ①      ①      ①      ①      ①      ①      ①      ①      ①      ①      ①      ①      ①      ①      ①      ①      ①      ①      ①      ①      ①      ①      ①      ①      ①      ①      ①      ①      ①      ①      ①      ①      ①      ①      ①      ①      ①      ①      ①      ①      ①      ①      ①      ①      ①      ①      ①      ①      ①      ① | こと               | がて                         | でき      | ます。                                      |           |             |
| 100      |                              | ②[保存]                                                                    | をクリック     |            |                                                                                                    | 9                | 10                         | 1       | (12)                                     |           |             |
| 8        | #8.8                         | 見出し                                                                      |           | N.K.       | NEM                                                                                                    | -                | -                          | -       |                                          | 28        | <b>B</b> KI |
| 1        | ranel (4)                    | 8-6M (5)                                                                 | 1177721   | test (7)   | (8)                                                                                                    | 20               | 0                          | 4       | ◎例:山田太郎                                  | -         | (A)         |
| 2        | rune2                        | フリガナ                                                                     | 1년문부スト    | testi      |                                                                                                    | 20               | 0                          | .v      | ※例:ヤマグ ク                                 | (48)      | (11)        |
| 3        | rost                         | 郵供錄号                                                                     | 1行乎中スト    | tert1      |                                                                                                    |                  | 項                          | 目       | 変更の場け                                    | 合は        |             |
| 4        | 8768                         | arama.                                                                   | セレクトポックス  | teet1      | · 教授以下で、方式は、大田道、 学校<br>中学生、 社会調、 学校通、 上田道、 田<br>市場、 市内国、 名学校、 上田道、 田<br>市場、 市内国、 名学校、 上田道、 田<br>市場、 市内国、 名学校、 二田道、 王<br>市場、 田<br>市場、 田<br>市場、 日本語、 王<br>市場、 田<br>市場、 日本語、 二日、<br>市場、 日本語、<br>市場、 日本語、<br>市場、 日本語、<br>市場、 日本語、<br>市場、 日本語、<br>市場、 日本語、<br>市場、 日本語、<br>市場、 日本語、<br>市場、 日本語、<br>市場、<br>市場、<br>市場、<br>市場、<br>市場、<br>市場、<br>市場、<br>市場                                                                                                    | Γŧ               | <b>扁集</b>                  | 7       | ギタンをク<br>すたのメニューか<br>うむ単純代素を選択<br>してください |           |             |
| 5        | address1                     | 住所(1)                                                                    | 1行テキスト    | tert1      |                                                                                                    | 40               | 0                          | -       | e市区町村・番地                                 | -         |             |
| 6        | address2                     | 住刑 (2)                                                                   | 1行テキスト    | textl      |                                                                                                    | 40               | 0                          | -       | ◎ 建物名符                                   | <b>11</b> | (Art        |
| 7        | tel                          | 電話做号                                                                     | 1行デキスト    | testl      |                                                                                                    | 40               | 0                          |         | #(M):012-345-<br>6789                    | -         | (A1)        |
| 8        | fax:                         | ファックス番号                                                                  | 1行テキスト    | textI      |                                                                                                    | 40               | 0                          |         | @(9):012-345-<br>6789                    | 83        | 80          |
| 5        | mail                         | メールアドレス                                                                  | 1179421   | sai12      |                                                                                                    | 40               | 0                          |         | ※半角英数字で入<br>力                            | -         | (A1)        |
| 10       |                              | 1.88.10.1.1.10.00                                                        |           |            |                                                                                                    | -                | 10                         |         |                                          | -         | rea         |
| E        |                              | ( S)                                                                     | 107421 2  | teuts in   | 0                                                                                                    |                  |                            |         | (5                                       | (18.10)   | 1           |
| 0        |                              | 20                                                                       |           |            |                                                                                                    |                  | -                          |         |                                          |           | =           |

●お問い合わせフォームの型と形式

| 型        | 形式    | 型のイメージ                    |
|----------|-------|---------------------------|
|          | text1 | 1行テキスト                    |
| 1 行テキスト  | mail1 | 1行テキスト(メール1)              |
|          | mail2 | 1行テキスト(メール2) ※確認のため再入力    |
| 複数行テキスト  | text2 | 複数行デキスト                   |
| セレクトボックス |       | セレクトボックス セレクト1 💌          |
| ラジオボタン   |       | <u>ラジオボタン</u> 〇ボタン1 〇ボタン2 |
| チェックボックス |       | チェックボックス □チェック1 □チェック2    |
| 日付       |       | 日付 2007 ▼ # 9 ▼ 月 20 ▼ 日  |

| •          | 5回い合わせ   |                                   |
|------------|----------|-----------------------------------|
| Ж.         | 标名前      | ※第:山田太郎                           |
| <b>M</b> : | フリガナ     | KM: +77 90+                       |
|            | 郵便養苛     |                                   |
|            | 都道府県     | 環境してください ₩ ×たのメニューから都道府県を復快してください |
|            | 住所(1)    | ( )×市区町村・● le                     |
|            | 住所(2)    | × 12 11 6 4                       |
|            | 電話曲号     | × M : 012-345-6789                |
|            | ファックス番号  | × M : 012-945-6709                |
| *          | メールアドレス  | ※確認の友の買入力※半角興業家で入力                |
| ж          | お聞い合わせ内容 | 2                                 |

<sup>※</sup>一度削除してしまうと、元に戻せませんので、 削除の際は充分にご注意ください。

| 項目(                     | の説明 |    |                                                      |
|-------------------------|-----|----|------------------------------------------------------|
| <ol> <li>メ−メ</li> </ol> | ル送信 | 先  | メールの送り先のアドレスを入力。                                     |
| ②名                      |     | 称  | メールの差出人名になります。                                       |
| ③件                      |     | 名  | メールの件名になります。                                         |
| ④項                      | 目   | 名  | 半角英数にて入力してください。                                      |
| ⑤見                      | 出   | U  | お問い合わせの見出しになります。                                     |
| 6                       | 型   |    | 型を選択します。(左記参照)                                       |
| ⑦形                      |     | 式  | 1行テキスト時に、形式を選択します。<br>(左記参照)                         |
| ⑧規                      | 定   | 値  | セレクトボックス、ラジオボタン、<br>チェックボックスの時に、半角カンマで<br>区切って入力します。 |
| 9                       | 幅   |    | 1行テキスト、複数行テキストの文字<br>数を指定します。                        |
| 10高                     |     | さ  | 複数行テキストの行数を指定します。                                    |
| ①必                      |     | 須  | 必須項目にする場合、チェックします。                                   |
| 12 ⊃ >                  | メン  | ۲. | コメント(説明文)を入力します。                                     |

#### 5 基本設定

#### 1設定項目と内容

## サイト全体に共通表示される基本情報やSEO対策に必要な項目を入力します。

#### ●サイト全体に共通表示される基本情報や、実際の画面には表示されませんが、SEO対策に必要な キーワードやコメントの入力・変更などの設定をすることができます。

| 基本:                  | <u> </u>                                                                                                    | ログアウト                                                                                                    |                   |
|----------------------|----------------------------------------------------------------------------------------------------|----------------------------------------------------------------------------------------------------|-------------------|
| 基本或小                 |                                                                                                    |                                                                                                    |                   |
| 本本設定】 【 <u>メニュー)</u> | (一下部リンク)                                                                                                    |                                                                                                    |                   |
| ×<br>×<br>10, K2     | -                                                                                                    |                                                                                                    |                   |
| 会社名                  | 株式会社ディーエスプランド                                                                                                    |                                                                                                    |                   |
|                      |                                                                                                    |                                                                                                    |                   |
| 住所                   | 長崎県長崎市旭町6番1号 タワーシティ長崎 タワーコート<br>1F                                                                                        | 01                                                                                                    | 会社の基本情報           |
| TEL                  | 095-862-4891                                                                                                    |                                                                                                    |                   |
| FAX                  | 095-862-4855                                                                                                    |                                                                                                    |                   |
| ヘッダー文章               | ページ制作・おりこうブログBBの企画開発・おりこうコピログ for imagioの企画開発                                                                             | (2)                                                                                                    | ページ上部の文章 (SEO 対策) |
|                      | B I 里 ∞ ※<br><u>4</u> ・*ジ・ 豆 ソ- ス<br>株式会社ディーエス ▲                                                                          | ヘッダー文章<br>相索時に用いられるであろうキーワード(=<br>4 語)をタイトル欄に盛り込んでおくこと<br>て、サーチエンジンにおける検索性が向上<br>します。                          |                   |
| メニュー下文章              | プランド<br>〒852-8003<br>長崎県長崎市旭町6<br>書1号<br>タワーンティ長崎<br>タワーコート1F                                                             | メニュード大会学<br>スニューバー下のスペースを有効活用す<br>るため、ここでも住所や連絡先といったお<br>客様に関する基本情報を記載します。あわ<br>せて大まわな事業内容なども記載されま             | ×ニュー下の文章 (SEO対策)  |
| タイトル                 | 「<br>「ジネスブログはホームページ制作は株式会社ディーエスブランド(公式ホームページ)                                                                             |                                                                                                    | ブラウザト部に表示されるタイ    |
| キーワード1               | 株式会社ディーエスブランド                                                                                                    | *客様のホームページをウェブブラウザで<br>表示した際、ウィンドウ上部のタイトルバー                                                                    |                   |
| キーワード2               | CMS                                                                                                    | に表示されます。サーチエンジンでの検索<br>編集のタイトルとしても利用されますの                                                                      | (SEU対束にも有効)       |
| キーワード3               | ビジネスブログ制作                                                                                                    | て、セールス的な文言を記載したほうが良いとされています。検索時に用いられるで                                                                         |                   |
| キーワード4               | SEO 対策                                                                                                    | あろうキーワードをタイトル欄に盛り込ん                                                                                            |                   |
| キーワード5               | SEM対策                                                                                                    | う性が向上します。                                                                                                    |                   |
| キーワード6               | ່ສາວວັງປີຍຸບັ for imagio                                                                                                  |                                                                                                    |                   |
| キーワ <u>ード7</u>       | 長崎県                                                                                                    | と」におまかせください!                                                                                                   |                   |
| キーワード8               | オリコーブログ                                                                                                    | 4 の欄では文章中にキーワードを織り交ぜ                                                                                           |                   |
| キーワード9               | ホームページ制作                                                                                                    | るかたちで記載しますが、こちらではそれ<br>らをひとつずつご記入ください。数多く盛                                                                     | 実際の画面には表示されません    |
| キーワード10              |                                                                                                    | り込むよりも、5~10個程度に絞って記入<br>するほうが、ホームページのテーマが明確                                                                    | SEO対策用としてHTMLソース  |
| אַכאַב               | 株式会社ディーエスブランドは、長崎県を本拠地として<br>CMS、ビジネスブログ、ホームページ制作、SEM、SEO対策<br>の各種サービスをご提供しています。<br>主要製品、おりこうブログBB、おりこうコピログ for<br>imagio | はなり、検索対策としてもより有効である<br>とされています。<br><b>コメント棚</b><br>タイトル欄、キーワード欄に盛り込んだ<br>キーワードを入れつつ、ホームページの<br>副明を入れると良いとされます。 | 設定されます。           |
| コピーライト               | 株式会社ディーエスブランド                                                                                                    | コピーライト欄 音作権表記に用います。 6                                                                                          |                   |
| 1                    |                                                                                                    |                                                                                                    | (                 |
|                      |                                                                                                    |                                                                                                    | (首)F惟衣小)          |

## 5 基本設定

# 

#### ①設定項目と内容

●基本設定画面で入力した各項目の表示箇所は、以下の通りとなります。但し、『キーワード』と『コメント』 は画面上には表示されておらず、HTMLのソース内に記載されております。

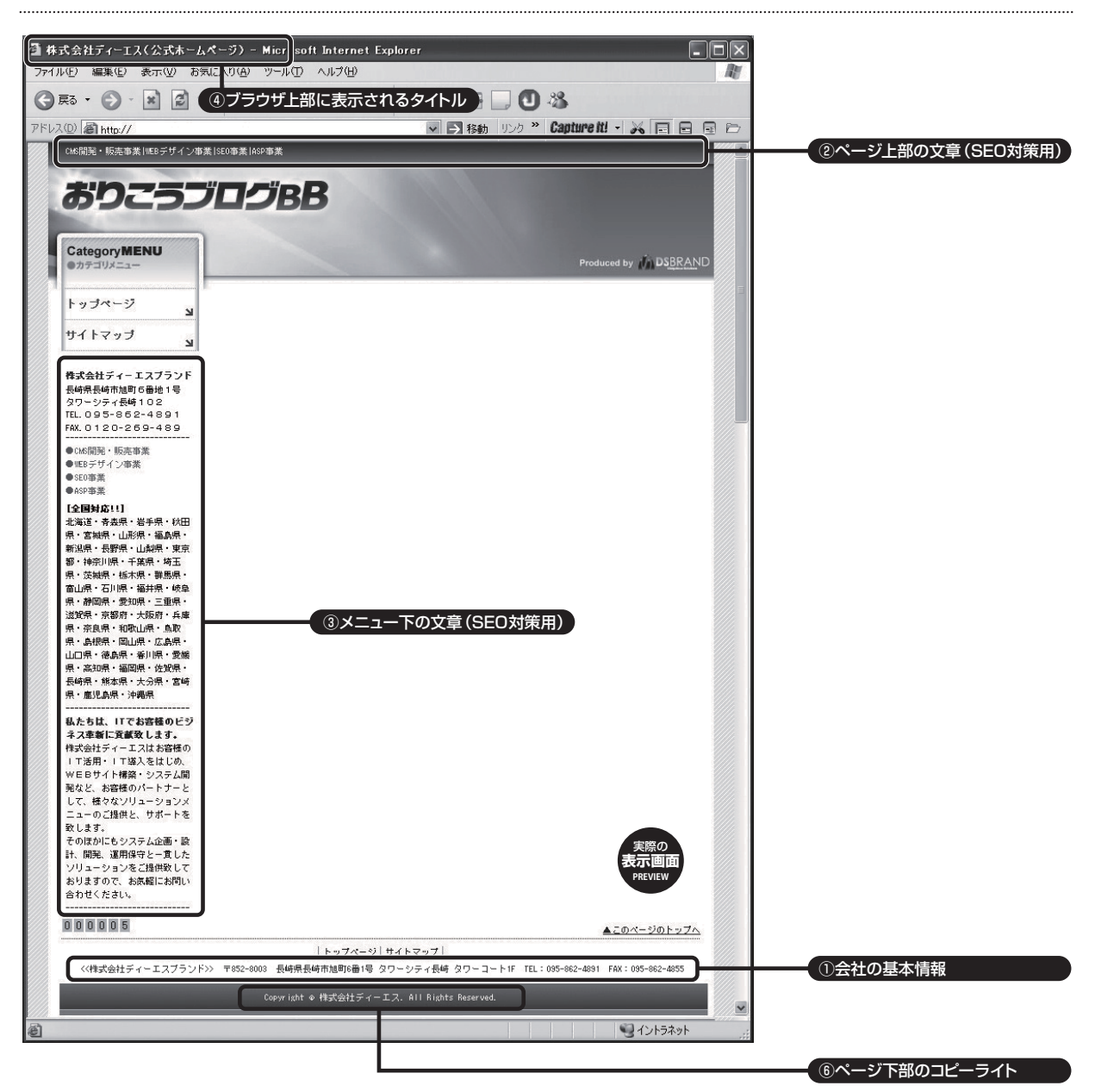

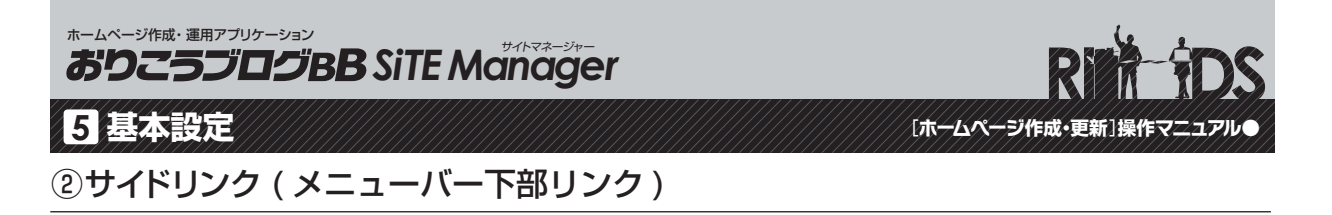

#### メニューボタン下に設置するリンクの設定方法を説明します。

●基本設定画面の『メニューバー下部リンク』をクリックして『リンクの一覧』ページに移動します。『新規登録』 ボタンをクリックし、設定画面で各項目の入力・選択を行い最後に『保存』ボタンを押せば完了です。

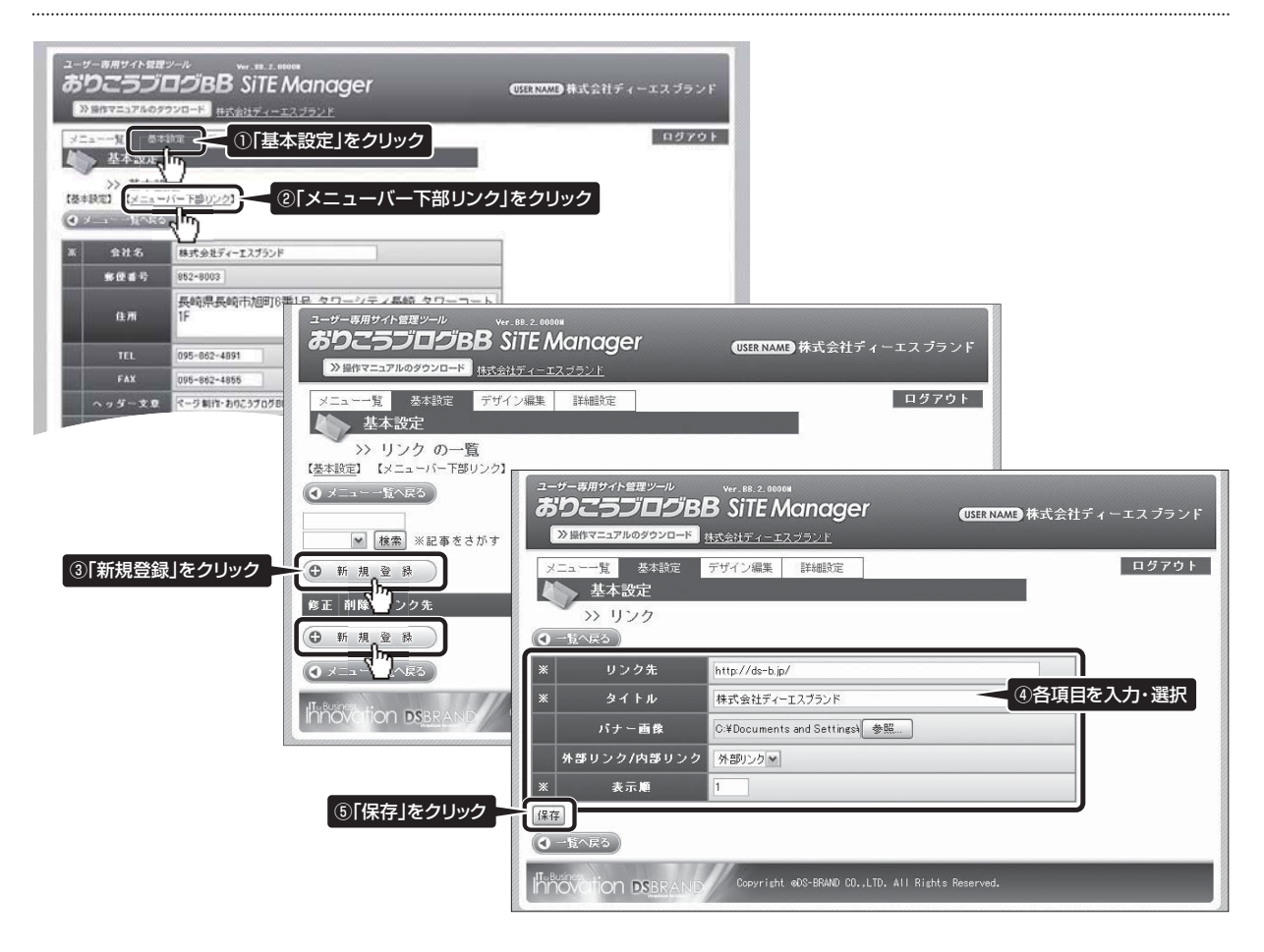

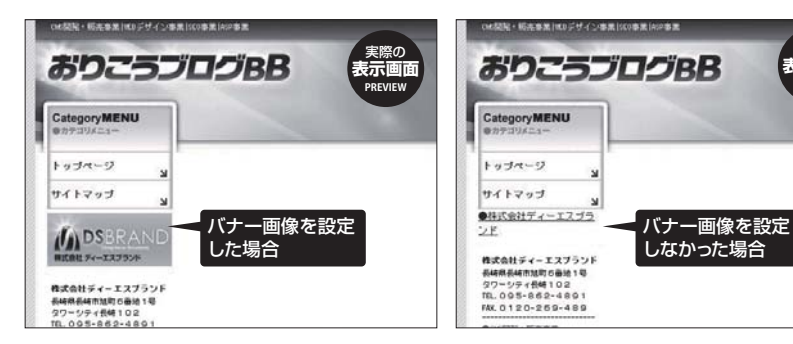

※バナー画像を指定しなかった場合は、 テキスト(文字)リンクになります。※内部リンクは、同じウィンドウ、外部リンクは、同じウィンドウ、外部リンクは、別ウィンドウにて開きます。

表示画面

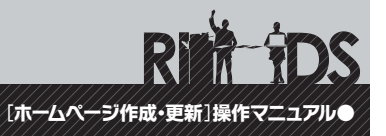

#### ①サイトのデザイン編集について

## 編集可能なデザインの各項目の内容と編集方法を説明します。

●実際の画面でデザインの編集が行なえる部分は、以下の項目となります。管理画面の各項目と合わせて、 編集作業を行なってください。

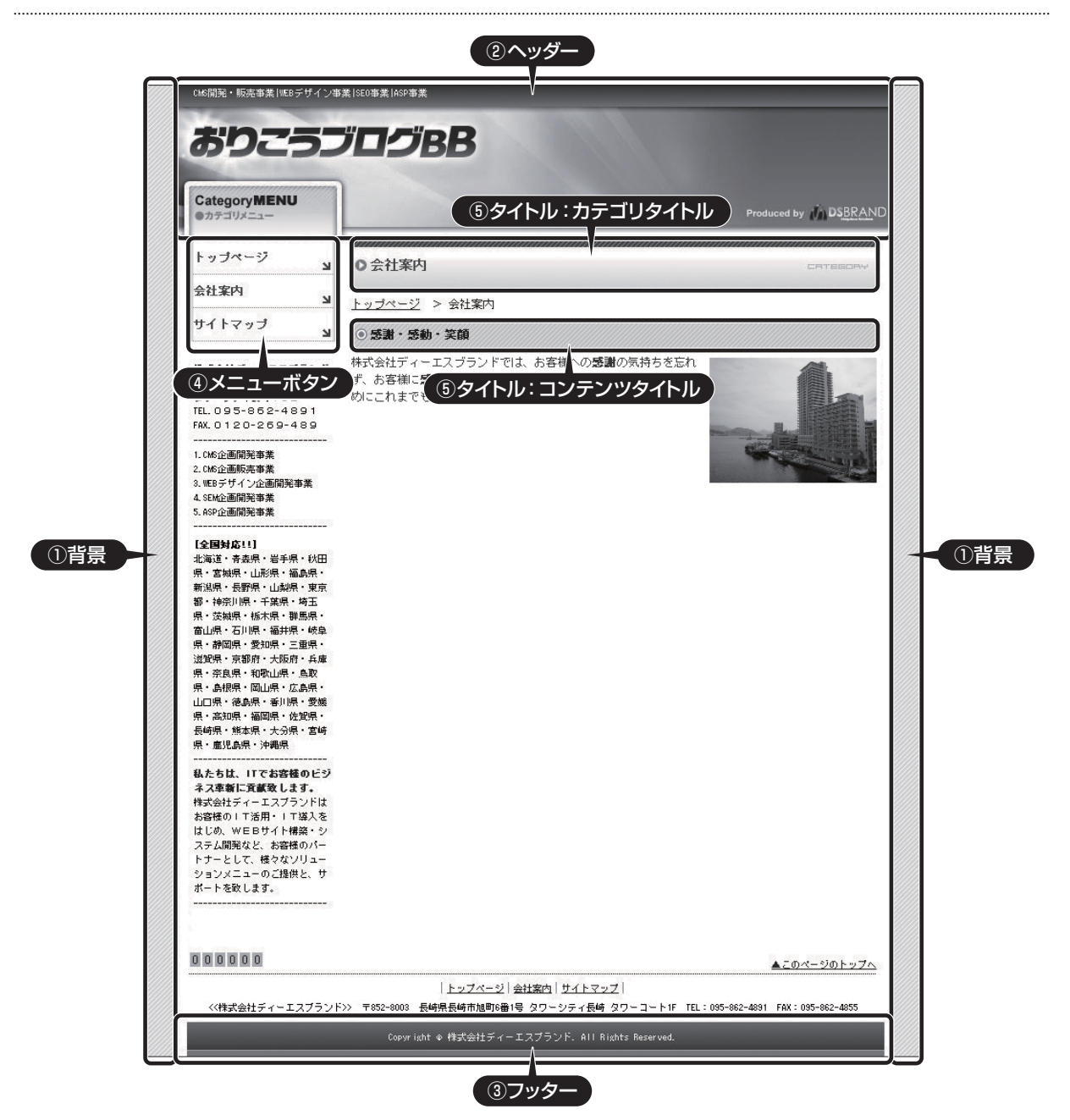

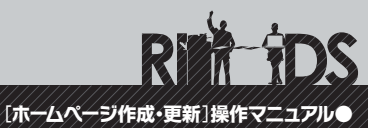

## ①サイトのデザイン編集について

●「デザイン編集」をクリックすると『デザイン』ページが表示されます。ここでは以下の各ブロックの画像変更・削除、 テキストの色設定・変更などが行なえます。最後に『保存』 ボタンをクリックして編集完了です。

| ユーザー 第月7717年2月2一ル<br>ありごろブログBB SiTE Manager                                                                                                    | (SER NAME) 株式会社ディーエスブランド |                                                                                   |
|----------------------------------------------------------------------------------------------------|--------------------------|-----------------------------------------------------------------------------------|
| ※ 副作マニュアルのタウンロード 株式会社なシーエスはラント<br>メニューーな 冬本以宅 デザイン編集 詳細的宅                                                                                                    | ログアウト                    |                                                                                   |
| デザイン                                                                                                    |                          |                                                                                   |
| >>> デザイン<br>(デザイン編集]を                                                                                                    | クリック                     |                                                                                   |
| (0 ×== -11^k                                                                                                    |                          |                                                                                   |
| 後期 00.オリジナル 🖉 🔶                                                                                                    |                          | 種類:デザインテンプレートタイプの選択                                                               |
| <b>日日</b><br>高泉なし                                                                                                    | D                        | こちらのメニューで以下のデザインテンプレートタイ                                                          |
| 背景鐘り返し 盛り返。 👻                                                                                                    |                          | フを選択することができます。                                                                    |
| 1740 D                                                                                                    |                          | 00. オリジナルテンプレート                                                                   |
| ヘッダー文字色 🛛                                                                                                    |                          | 01. デフォルトカラーテンプレート青                                                               |
| <b>ņ福</b> 750px                                                                                                    | 2                        | 02. デフォルトカラーテンプレート水色                                                              |
| ヘッダー画作<br>画像なし 幅750px                                                                                                    |                          | 03. デフォルトカラーテンプレート赤                                                               |
| フッター文字色 🚺                                                                                                    |                          |                                                                                   |
| 150px<br>フッター自作<br>研究など 編750px                                                                                                    |                          | 05. テフォルトカラーテンフレート緑<br>06. デフォルトカラーテンプレート黄緑                                       |
| メニューヘッダー<br>第155px<br>画像なし 福155px                                                                                                    |                          | 07. デフォルトカラーテンプレートオレンジ<br>08. デフォルトカラーテンプレート茶                                     |
| メニューボタン<br>第余なし 幅155px<br>第余なし 幅155px                                                                                                    |                          | 09. デフォルトカラーテンプレート黒<br>10. デフォルトカラーテンプレートグレー                                      |
| ロールオーバーボタン<br>構155px<br>高度なし 幅155px                                                                                                    |                          | 『00.オリジナルテンプレート』以外のテンプレートタ                                                        |
| メニュー文字色                                                                                                    |                          | イフを選択した場合は、管理画面がP26のような体                                                          |
| ロールオーパー文字色                                                                                                    |                          |                                                                                   |
| \$\$155ex                                                                                                    |                          |                                                                                   |
| メニューフッター<br>画像なし 幅155ex                                                                                                    |                          | ①~⑥の項目について                                                                        |
| メニュー文字位置 中央 🔍                                                                                                    |                          | ①~⑤の項目は以下の通りの設定項目となります。                                                           |
| カテゴリタイトル <sup>橋5500x</sup>                                                                                                    |                          | ①<br>1<br>1<br>1<br>1<br>1<br>1<br>1<br>1<br>1<br>1<br>1<br>1<br>1                |
| <i>画像なし</i> 98550px                                                                                                    |                          | ②ヘッダーの設定項目                                                                        |
| カテゴリタイトル文字色                                                                                                    | 5                        | ③フッターの設定項目                                                                        |
| キュンテンウタイトル 特許550px (登録)                                                                                                    |                          | ④メニューボタン関連の設定項目                                                                   |
|                                                                                                    |                          | ⑤カテゴリタイトル・コンテンツタイトルの設定項目                                                          |
| サブメニュー作品色 1                                                                                                    | *                        | ⑥サブメニュー設定項目(オプション項目)<br>※サブメニュー設定項目は、追加機能オブションの「サブメニュー」をご契約<br>面、た場合にのみ設定が反応されます。 |
| ロールオーバーサブメニュー 日 長色                                                                                                    | オブラー <b>6</b>            |                                                                                   |
| サブメニュー文字色                                                                                                    |                          | ロ境ロの衣小山直はF24 をこ参照へたさい。<br>設定方法はP27からP30 でで説明いたします。                                |
| 保存                                                                                                    |                          |                                                                                   |
| O x WARS                                                                                                    |                          |                                                                                   |
| Indivision DSBRAMS Revertent 605-58480 CO., LTD. ATT Rights                                                                                                    | s Reserved.              |                                                                                   |
| and a second second sec |                          | 1                                                                                 |

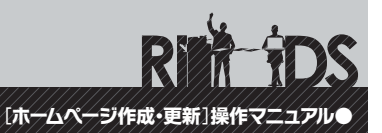

## ①サイトのデザイン編集について

#### ●P25 で説明したデフォルトカラーテンプレートを選択した場合、下記のような管理画面に 自動的に変更されます。

| ユーザー専用サイト登建ツール<br><b> おりこうブログBB SiTE Manager</b><br>③ 留作マニュアルのダクジロード<br>株式会社ディーエスブランド |                                                                                  |
|---------------------------------------------------------------------------------------|----------------------------------------------------------------------------------|
| メニュー・覧     基本設定     デザイン編集     詳細設定     ログアウト       デザイン     デザイン       >>     デザイン   |                                                                                  |
| 【デザイン編集】 【 <u>上部メニュー</u> 】<br>④ メニュー一覧へ戻る<br>種類                                       |                                                                                  |
| 会社名<br><i>画像なし</i> 幅500px×高さ50px                                                      | 社名の画像を入れる場合                                                                      |
|                                                                                       | テフォルトカラーテンフレートの場合、テキストで社<br>名が自動的に表示されるようになっています。<br>自社のマーク・社名ロゴを表示させたい場合は『参照』   |
| Innovation DSBRAND Copyright 60S-BRAND CO., LTD. All Rights Reserved.                 | ボタンをクリックして予め用意しておいた社名の画<br>像を選択し「保存」ボタンをクリックすると、自動的に<br>テキスト表示の社名から画像の社名へ変更されます。 |
| 株式会社ディーエスブランドのホームページへようこそ!!                                                           |                                                                                  |
| 株式会社ディーエスノランド 一デキスト社名 TEL.05                                                          |                                                                                  |
| Category Menu<br>トップページ                                                               |                                                                                  |
|                                                                                       |                                                                                  |
|                                                                                       |                                                                                  |
| Calegory Menu<br>トップページ                                                               |                                                                                  |

①サイトのデザイン編集について

#### A背景の編集

画像を利用して背景をデザインする場合は、項目「背景」で画像を参照し、項目「背景繰り返し」で画像の繰り返し方法を 選択してください。画像は使わずに『色』で設定する場合は、項目「背景色」のみ設定してください。

| 背景     | (参照)   画像なし | 背景に画像を設定する場合 |
|--------|-------------|--------------|
| 背景繰り返し | 繰り返し V      |              |
| 背景色    |             | 色指定で設定する場合   |

※画像と色指定の組み合わせの場合は3項目とも設定してください。

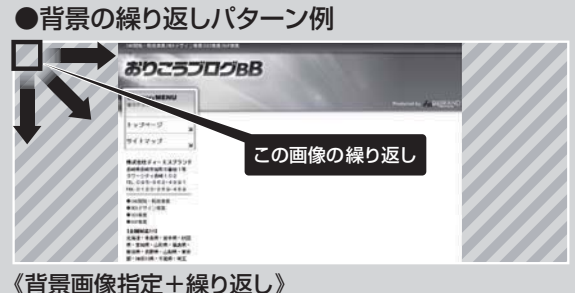

ブラウザの上部から、縦方向のみ画像が繰り返し、配置されます。

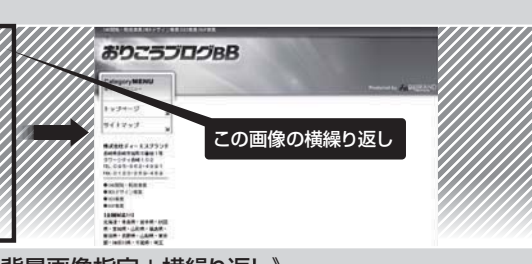

[ホームページ作成・更新]操作マニュアル

ブラウザの左上から、横方向のみ画像が繰り返し配置されます。

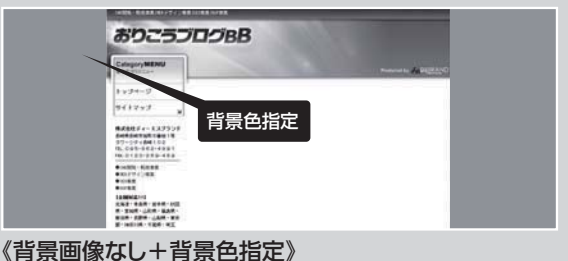

#### 《肖景画像なし+肖景色指定》 背景が指定した色で、全面塗りつぶされます。

#### Bヘッダーの編集

《背景画像指定+縦繰り返し》

『ヘッダーに使用する画像』と『ヘッダー内テキストの色指定』を設定することができます。ヘッダー画像の横幅のサイズは 750px(ピクセル)で制作してください。

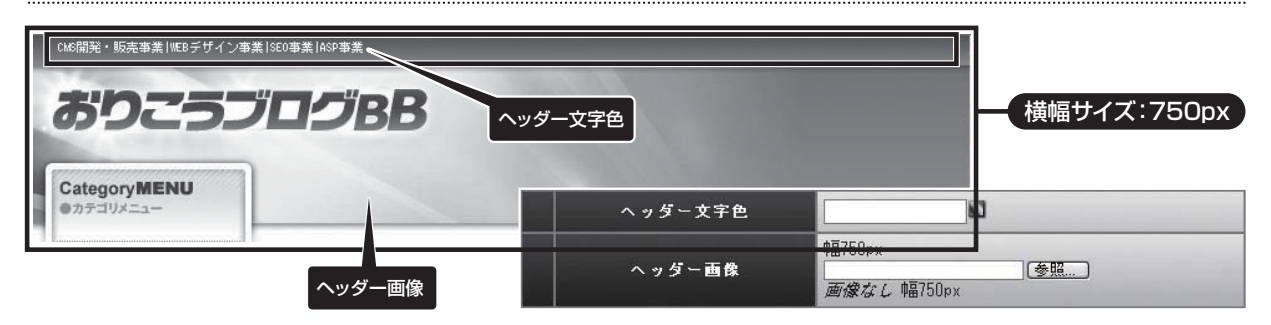

①サイトのデザイン編集について

#### **C**フッターの編集

『フッターに使用する画像』と『フッター内のコピーライトテキスト(著作権表記)の色指定』を設定することができます。 フッター画像の横幅のサイズは750px(ピクセル)で制作してください。

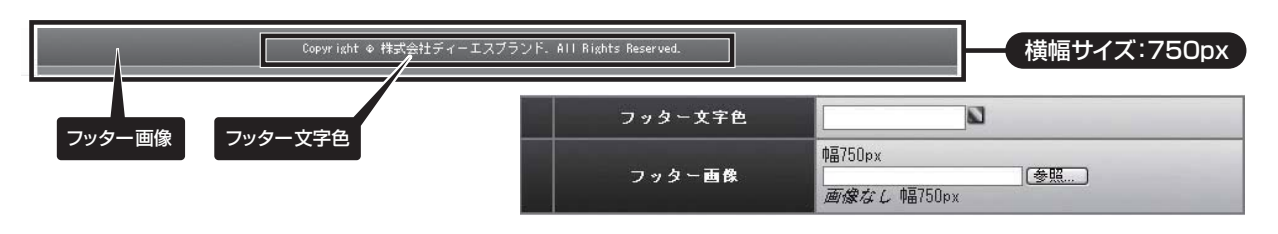

#### ■メニューボタンの編集

『メニューヘッダーイメージ』『メニューボタンイメージ』『文字色』『メニューフッターイメージ』『メニュー文字の位置調整』を 設定することができます。各イメージ画像の横幅のサイズは155px(ピクセル)で制作してください。

|                | 幅155px             |
|----------------|--------------------|
| メニューヘッター       | <u>画像なし</u> 幅155px |
| J = . # 5.     | 幅155px             |
| ×_1~*y/        | <u>画像なし</u> 幅155px |
|                | 幅155px             |
|                | 画像なし 幅155px        |
| メニュー文字色        |                    |
| ロールオーパー文字色     | <u> </u>           |
| 1 h-           | 幅155px             |
| ×_== ⊂ J % 3 ⊂ | <u>画像なし</u> 幅155px |
| メニュー文字位置       | 左 💌                |

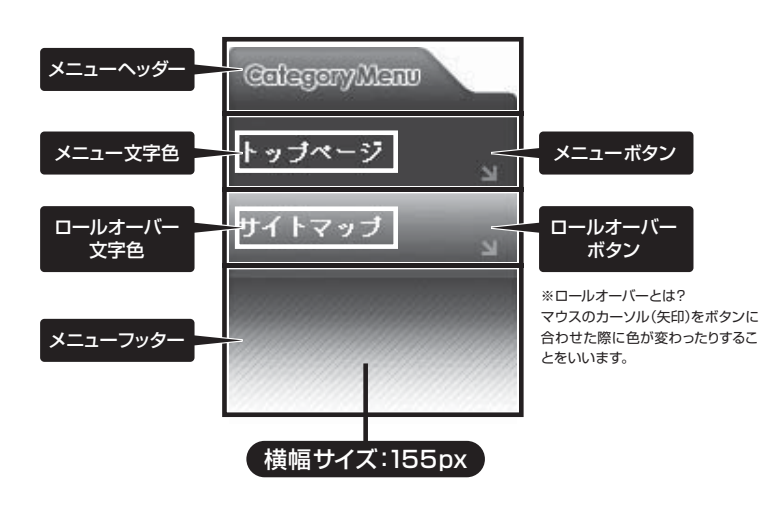

※デザイン上『メニューヘッダー』と『メニューフッター』を 入れない場合は、画像を設定する必要はありません。

[ホームページ作成・更新]操作マニュアル

※デザイン上メニューボタンをロールオーバーさせない 場合は『メニューボタン』と『ロールオーバーボタン』の 両方に同じデザインのボタン画像を設定してください。

※『メニュー文字位置』の設定は、デザイン上メニュー 文字の先頭にアイコン等を入れたデザインにした場合 に『左・中央・右』の位置変更設定で文字の位置を調整 する項目です。

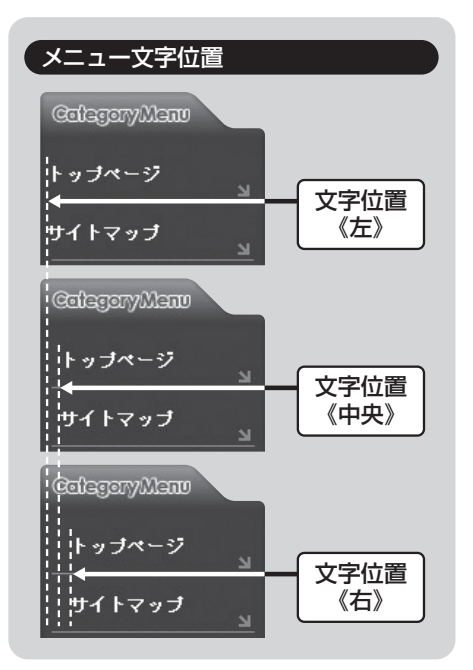

[ホームページ作成・更新]操作マニュアル●

## ①サイトのデザイン編集について

#### 国タイトルの編集

カテゴリタイトル及びコンテンツタイトルの『タイトルイメージ画像』と『タイトル文字色』を設定することができます。 タイトルイメージ画像の横幅のサイズは550px(ピクセル)で制作してください。

| カニマリカノトル                                | 中晶550px                                       |                                |
|-----------------------------------------|-----------------------------------------------|--------------------------------|
| WI FEELC                                | 画像なし 幅550px                                   | カテゴリタイトル編集項目                   |
| カテゴリタイトル文字色                             |                                               |                                |
| コンテンツタイトル                               | ●<br>幅550px<br>画像な↓ 幅550px                    | コンテンツタイトル編集項目                  |
| コンテンツタイトル文字色                            |                                               |                                |
| CMS開発・販売事業 WEBデザイ                       | ン事業 SEO事業 ASP事業                               |                                |
| -                                       |                                               |                                |
| ありこう                                    | JUJBB                                         |                                |
| (1.1.1.1.1.1.1.1.1.1.1.1.1.1.1.1.1.1.1. |                                               |                                |
| CategoryMENU<br>●カテゴリメニュー               | カテゴリタイトル文字色                                   | カテゴリタイトル画像 Produced by DSBRAND |
|                                         |                                               |                                |
| トップページ                                  | C 会社概要                                        | CRIEGORY                       |
| 会社概要                                    |                                               |                                |
| +/                                      | トップページ > 会社概要                                 |                                |
| 91 1 4 9 2                              | <u>(</u> 社)                                   |                                |
| 株式会社ディーエスブラン                            | ▲感謝 感動 笑顏                                     |                                |
| 長崎県長崎市旭町6番地1号                           | 株式会社シィーエスブランドは、お客様への)<br>お客様に感じしていただける商品を提供し、 | 感謝の気持ちを忘れず、                    |
| TEL. 095-862-4891                       | お客様の笑顔のために、これまでも、そして                          | これから礼勢力し続けま                    |
| FAX.0120-269-489                        | <u> </u>                                      |                                |
| <br>1.CMS企画開発事業                         | コンテンツタイトル文字色                                  | コンテンツタイトル画像                    |
| 2.CMS企画販売事業                             |                                               |                                |
| 3. WEBテサイン企画開発争業<br>4. SEM企画開発事業        |                                               |                                |
| 5. ASP企画開発事業                            | ◀───── 横幅!                                    | サイズ:550px                      |
| [全国対応!!]                                |                                               |                                |
| 北海道・青森県・岩手県・秋日                          | 3                                             |                                |
| 県・宮城県・山形県・福島県・<br>毎週県・長野県・山利県・東市        | 1                                             |                                |
| 都・神奈川県・千葉県・埼玉                           |                                               |                                |
|                                         |                                               |                                |

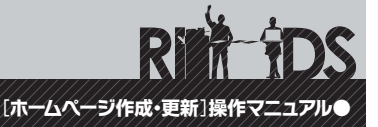

②上部メニューの編集

## ヘッダーの下の部分に「メニューボタン」を5つ設定することができます。

『デザイン編集』ページ内のテキストリンク『上部メニュー』をクリックします。上部メニュー編集ページにて、ボタン5つ分の『ボタン画像・ロールオーバー画像』のアップロードと『メニュー種別』の選択を行い、最後に『保存』ボタンをクリックし 完了します。ボタン画像・ロールオーバー画像の横幅のサイズは150px (ピクセル)で制作してください。

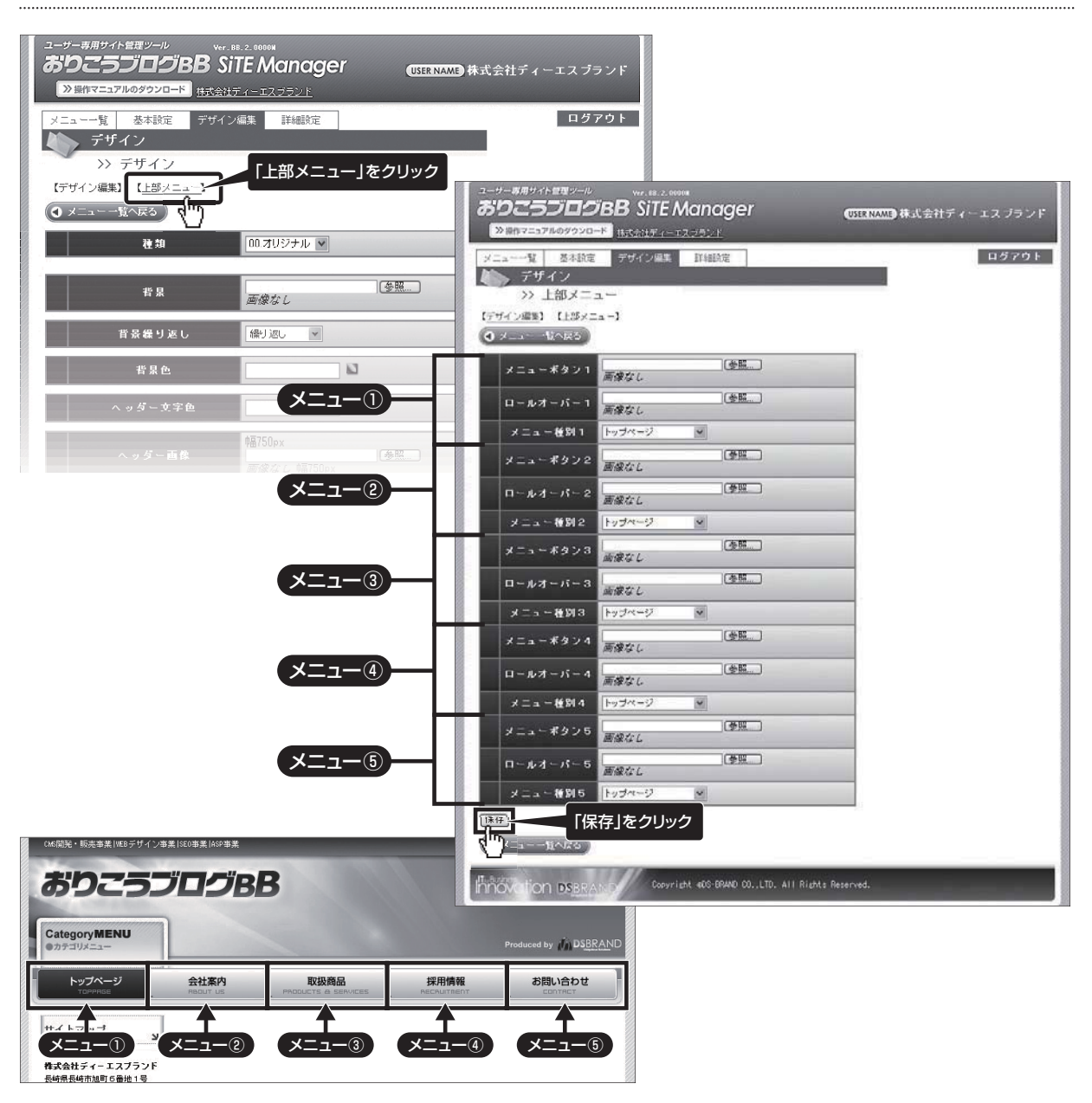

7 詳細設定

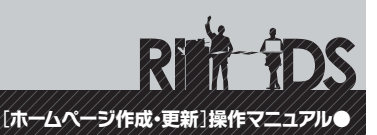

#### 各設定項目の解説

## こちらではいくつかの機能について、さらに詳細な設定を行なうことができます。

#### ●標準設定を変えたい項目のみ変更を加えてください。最後に『保存』ボタンをクリックすれば 設定変更完了です。

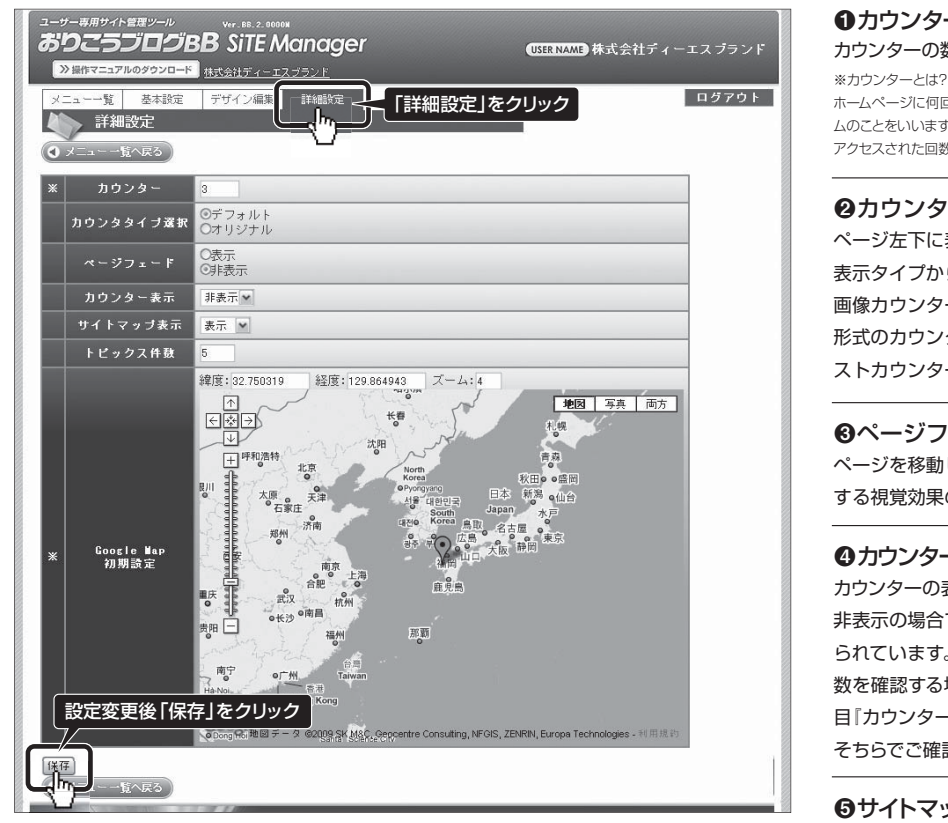

#### ①カウンター

カウンターの数値を変更することができます。

ホームページに何回アクセスがあったかを数えて表示するプログラ ムのことをいいます。おりこうブログでは画面の左下に6桁の数字で アクセスされた回数を表示しています。

#### ❷カウンタタイプ選択

ページ左下に表示されるカウンターは2種類の 表示タイプから選べます。『デフォルト』では、 画像カウンター。『オリジナル』では、テキスト 形式のカウンターとなります。シンプルなテキ ストカウンターは色も細かく設定できます!

#### **③**ページフェード

ページを移動した際に、ジワ〜ッと画面が遷移 する視覚効果の表示・非表示を設定できます。

#### ④カウンター表示

カウンターの表示・非表示の設定ができます。 非表示の場合でもアクセス数のカウントは常に採 られています。カウンター非表示の際にアクセス 数を確認する場合は、この『詳細設定』ページの項 目『カウンター』の部分に表示されていますので、 そちらでご確認ください。

#### 日本のです。

自動生成されるメニュー『サイトマップ』を非表示 にしたり、再度表示したり等の設定ができます。

#### ⑥トピックス件数

トピックス一覧の表示件数を変更できます。標準 の表示件数は5件です。

#### ⑦Google Map 初期設定

Google Mapは、マークをドラッグする事で位置 を設定する事ができます。コンテンツタイプ「交通 アクセス」を同じ地域で複数設置する場合に、その 地域に設定しておくと便利です。

## 8 管理画面からのログアウト

[ホームページ作成・更新]操作マニュアル●

## ログアウトのしかた

#### ●おりこうブログBB管理画面からログアウトする場合は『ログアウト』ボタンをクリックしてください。

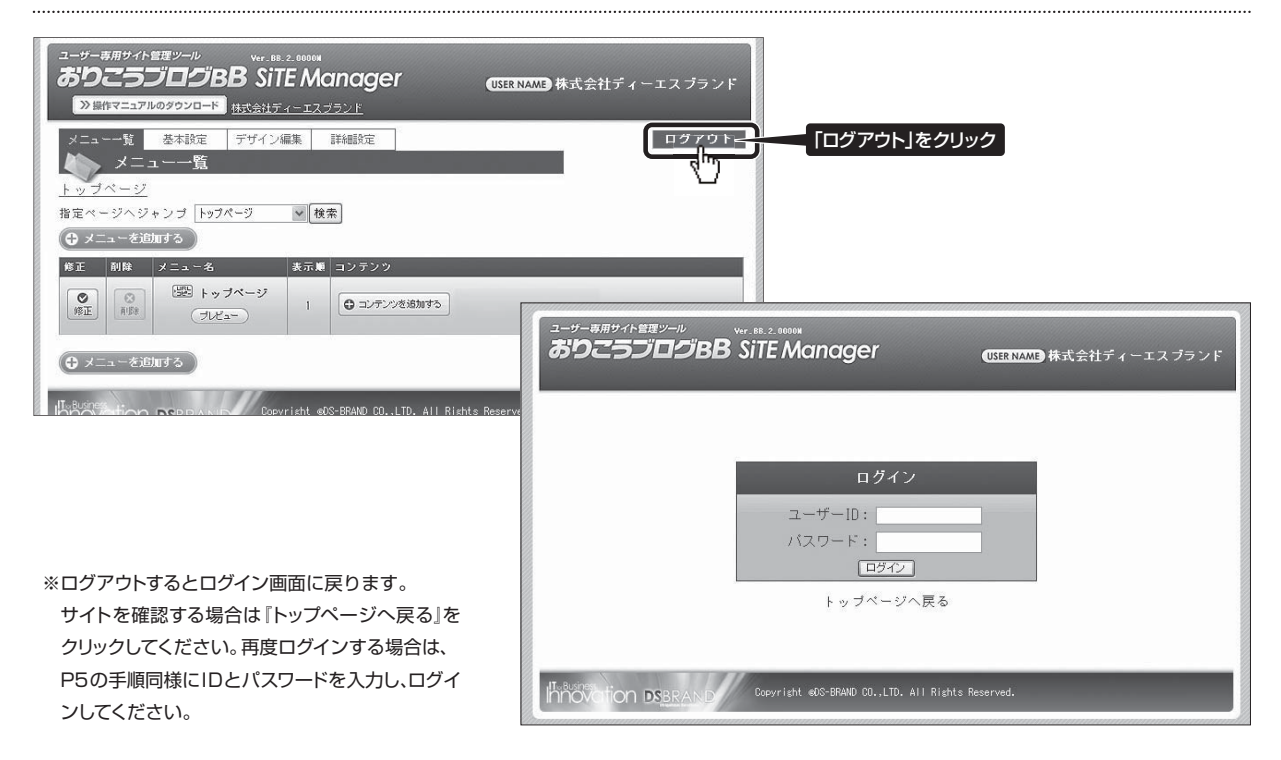

ボームハーショー・ ありこうブログBB SiTE Manager オプション機能

9 管理者設定機能

[ホームページ作成・更新]操作マニュアル

※オプション機能の追加には、別途料金が必要です。

## ユーザー専用サイト管理画面「おりこうブログBB SiTE Manager」へアクセスする ことのできる「ユーザー」を設定することができます。

●『ユーザー管理』へ入り、新たにユーザーを追加する場合は『新規登録』ボタンをクリックして新たなユー ザーを設定し、既存ユーザーの内容を変更する場合は『修正』、既存ユーザーを削除する場合は『削除』 ボタンをクリックして、それぞれの操作を行なってください。

| ユーサー幕用サイト世界ソール Wr. H. 2. 40000<br>おりこうブログBB SiTE Manager @SERNAMD 株式会社ディーエスブランド                                                       | 新たにユーザーを設定する場合                       |
|----------------------------------------------------------------------------------------------------|--------------------------------------|
| ≫目作マニュアルのダウンロード 社交会はディーエスジランド                                                                                                    | 『新規登録』ボタンをクリックし登録画面にて、ユーザー           |
| メニューー覧 基本設定 デザイン編集 詳細設定 ユーザー管理 ログアウト                                                                                                  | ID入力・パスワード入力・権限選択を行い、最後に             |
|                                                                                                    | 『保存』を押して操作完了。                        |
| ロメニューー地へ広め                                                                                                    |                                      |
| <b>② 所限登録</b>                                                                                                    | 既存ユーザーの情報を修正する場合                     |
| 作正 耐陸 ユーザー10 権限 有効 更新日時                                                                                                    | 『修正』ボタンをクリックし、登録画面にて変更したい            |
| Cont サイト部時者 有効 2009/03/11 13:06                                                                                                    | 項目を修正し、最後に『保存』を押して操作完了。              |
| IPEL APPR DOOL DITERTING                                                                                                    |                                      |
|                                                                                                    | 既存ユーザーを削除する場合                        |
| O X-1                                                                                                    | 削除」たコーザーの「削除」 ボタンをクリックオスト            |
| Cosvright #00-6RWD COLTD. All Rights Reserved.                                                                                        | 前床したユーダーの「前床」ボタフをフラックすると             |
|                                                                                                    |                                      |
| 7-4-884/888-0                                                                                                    | Microsoft Internet Explorer 🗙        |
|                                                                                                    |                                      |
| ≫ 腸性マニュアルのダウンロード                                                                                                    |                                      |
| メニューー覧 基本設定 デザイン編集 詳細設定 ユーザー管理 ログアウト                                                                                                  |                                      |
| All N                                                                                                    | HIPKOG 975                           |
| ◆ 管理ユーザー音録                                                                                                    |                                      |
|                                                                                                    |                                      |
| →> 管理ユーザー登録<br><b>○</b> =1kARS<br>メーザーIDを入力<br>メローザーIDを入力                                                                             |                                      |
| >> 管理ユーザー登録       • 玉々木3       エーザーIDを入力       * ユーザーIDを入力       * スーザーID       * スーザーID       * スーザーID       * スーザーID       * スーザーID |                                      |
| >> 管理ユーザー登録<br><b>ユーザーIDを入力</b> * ユーザーIDを入力   * パスワードを入力   ※ 常果 サイト毎78 ※   権限を選択                                                      | OK         キャンセル           「OK」をクリック |
|                                                                                                    |                                      |
|                                                                                                    | 「OK」ボタンをクリックすれば削除完了です。               |
|                                                                                                    | 「OK」をクリック<br>「OK」ボタンをクリックすれば削除完了です。  |

※権限は通常『サイト管理者』にします。

※『メニュー管理者』については次ページ参照。

※有効のチェックを外すと、このユーザーは管理画面へ入る事ができなくなります。

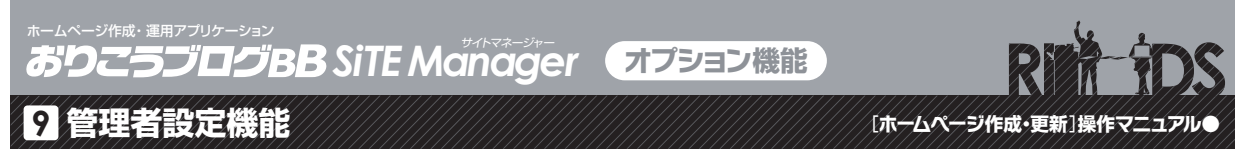

#### ②メニュー管理者

※オプション機能の追加には、別途料金が必要です。

## 「メニュー管理者」とは、管理画面の指定されたメニューに限定して、アクセスと編集 作業を許可された管理者のことをいいます。

●メニュー管理者を追加する場合は『ユーザー管理』へ入り「新規登録」ボタンをクリックして新たなユーザーを設定します。 項目「権限」の選択を「メニュー管理者」にしてください。最後に「保存」ボタンをクリックして設定完了となります。

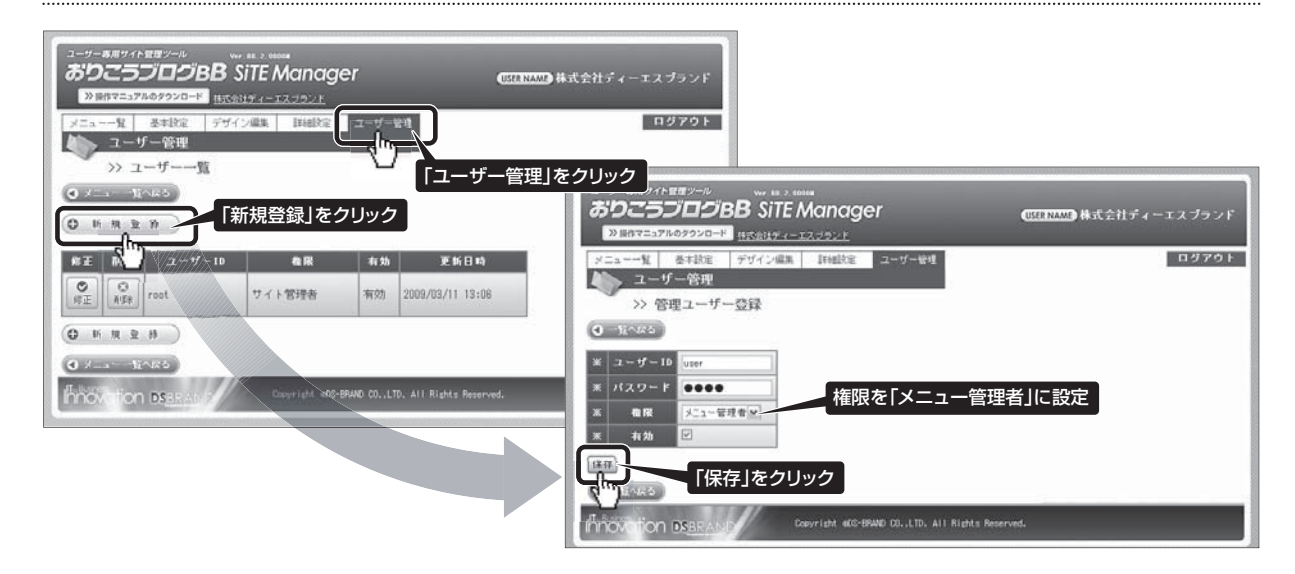

●次に作成済みのメニューに対し管理者の権限を設定します。『メニュー一覧』より設定を行なうメニューの『修正』ボタン をクリックし、項目『メニュー管理者』で作成したユーザー名を選択。最後に『保存』ボタンをクリックします。

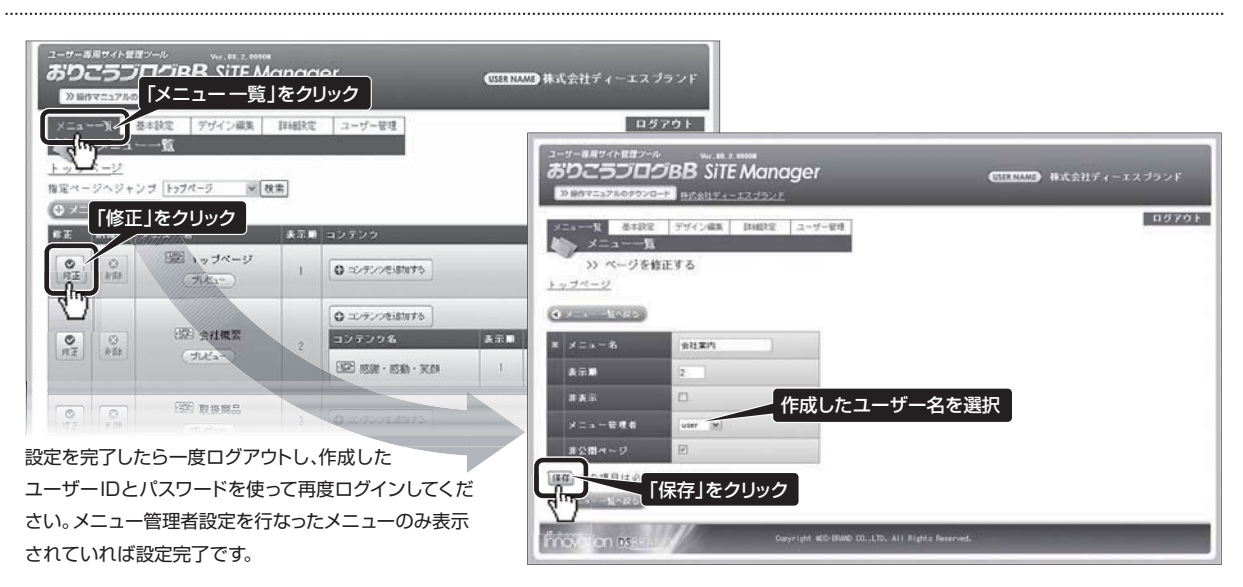

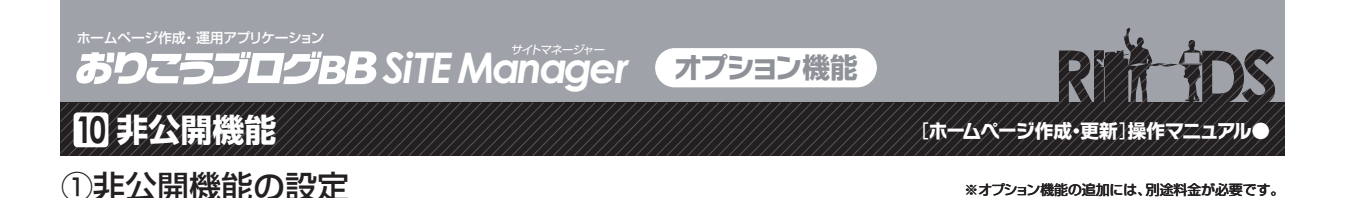

## 非公開機能は、特定ユーザーのみ閲覧することのできるページを設定する機能です。 閲覧するにはIDとパスワードを使った認証が必要になります。

●『非公開機能』ページに入り、まず『使用する』を選択します。ログインボタンをオリジナルデザインのボタンにする場合は、 その画像(ログインボタンとログアウトボタン)をそれぞれ参照し、最後に『保存』ボタンをクリックして完了となります。

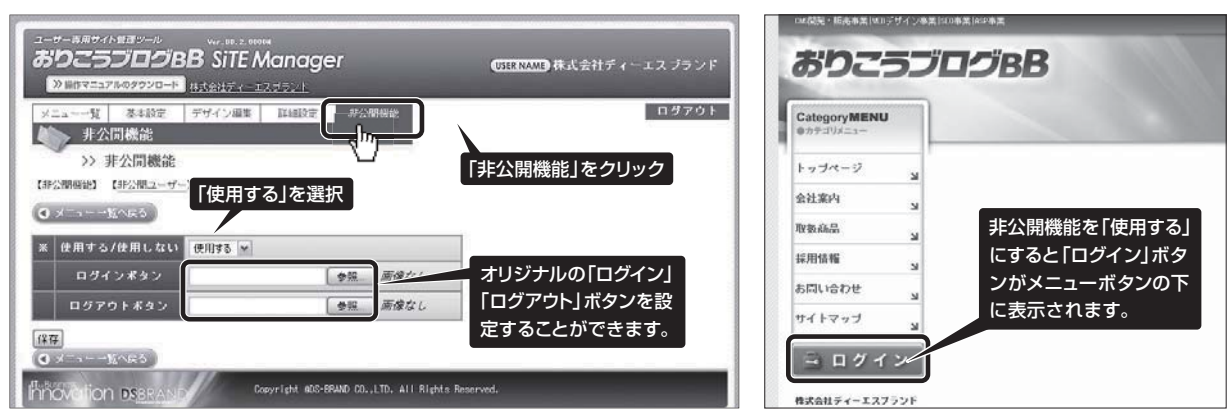

<sup>※</sup>通常、非公開機能は『使用しない』になっています。

●次に『非公開ユーザー』リンクをクリックします。『非公開ユーザー管理』 画面にて 『新規登録』 ボタンをクリックし 『管理用の名前』 『専用ユーザーID』 『専用パスワード』を入力。最後に 『保存』 ボタンをクリックすれば完了です。

| ユーザーボルダイトモロジール wv st 3 5 50000<br>おうこうプログロB SiTE Manager<br>シビロイフニラブルウクシロード<br>日本ならナイーエスコランド                                                                                                    | (SEENAME) 株式会社ディーエスブランド                                                                                                    |                                            |                             |
|----------------------------------------------------------------------------------------------------|----------------------------------------------------------------------------------------------------|--------------------------------------------|-----------------------------|
| ・・・・・・・・・・・・・・・・・・・・・・・・・・・・・・・・・・・・                                                                                                    |                                                                                                    |                                            |                             |
| С И И И 2 И         К         Х.И         2 - У - 10         Ж И В И           Ø И И И 2 И         Х.И         2 - У - 10         Ж И В И         0           Ø И И И 2 И         Х.И         1 + 10 / 10 / 10 / 10 / 10 / 10 / 10 / 1 | ユーザーあ用サイト型型シール<br>なりこころしの日のB STEMANO<br>Delayにコアルのタウソロード<br>メニューー文<br>本社社会<br>アイイン編集<br>計<br>非公開現一一ザー登録<br>全<br>主人のおろ<br>1<br>1<br>1<br>1<br>1<br>1<br>1<br>1<br>1<br>1<br>1<br>1<br>1 | ager (11100)<br>上<br>部定 非公司時に<br>管理用の名前を入力 | ■<br>構式会社ディーエスブランド<br>ログアウト |
| 非公開ユーザー登録数の上限は 20 件です。                                                                                                    | × 名前<br>ユーザー<br>× ユーザー10 user<br>× パスワ〜ド user<br>和効用限の決定<br>12009単目 9 単月 27 単日<br>(株存)<br>「保存」をクリック                                                                                    | 登録するユーザー専用のI                               | ロとバスワードを入力                  |

すでに登録済みの「非公開ユーザー」の情報を修正する場合は「修正」ボタンをクリックし「登録」画面にて修正を行ってください。 登録済みの「非公開ユーザー」を削除する場合は「削除」ボタンをクリックし、最後に「OK」ボタンをクリックすれば完了です。  $\pi - \Delta x - 2y + \overline{M} \cdot 2 = \overline{M} + \overline{M} + \overline{M} - \overline{M} + \overline{M} = \overline{M} + \overline{M} +$ 

10 非公開機能

[ホームページ作成・更新]操作マニュアル

#### ②非公開メニューの作成

※オプション機能の追加には、別途料金が必要です。

## 次に非公開メニューを作成します。

●メニューー覧ページで『メニューを追加する』ボタンをクリックします。『メニューの追加(P6~P7)』の手順で入力 した後、項目『非公開ページ』にチェックを入れます。最後に『保存』ボタンをクリックして完了となります。

| ユーザー系用サイト 田田 ジール vo. EK 2.0008<br>おりこうブログBB SiTE Manager (11117777) 株式会社ディー<br>(211177777) 株式会社ディー                                                                                                    | -エス プラン F                                                                                                  |
|----------------------------------------------------------------------------------------------------|----------------------------------------------------------------------------------------------------|
| メニュー・                                                                                                    | ユーザー#用サイト 世際シール We Re > ANDRE<br>おりこうブログBB SiTE Manager ULLENAME 株式会社ディ<br>ショウマニングルグタンロート 株式会社ディーエスプランド    |
|                                                                                                    | メニューー覧 参考技定         デザイン編集         詳細設定         非公開保能           メニューー覧         メニューー覧         >>> ページを追加する |
| (名王) FFF (2125年)<br>● ○ ○ ○ ○ ○ ○ ○ ○ ○ ○ ○ ○ ○ ○ ○ ○ ○ ○ ○                                                                                                    | x → NAES     X メニュー - NAES     X メニュー - NAES     D 得意難向け指紹                                                 |
| C         C         C | 表示順     6       非表示     「非公開ページ」にチェック                                                                      |
| あとは非公開設定をしたメニューに『コンテンツの追加(P11)』の<br>手順でコンテンツ追加・情報入力を行なってください。                                                                                                    | 「保存」をクリック<br>「保存」をクリック<br>Copyright e00-BRAND 00LTD. All Rights Reserved.                                  |

●非公開機能を設定すると、メニューボタンの下に『ログイン』ボタンが表示されます。クリックしてログイン画面に進み、 非公開ユーザー専用のIDとパスワードを使ってログインし、確認してください。

| (16開発・販売事業   168 テリイン=                   |                                              |                                                          |                                                                                                    |                                                       |
|------------------------------------------|----------------------------------------------|----------------------------------------------------------|----------------------------------------------------------------------------------------------------|-------------------------------------------------------|
| CategoryMENU<br>●カテゴリメニュー                | 非公開設定をしたメニューは表                               | 示されません。<br><sub>ed by</sub> <sub>前 DSB</sub>             | RAND                                                                                                    |                                                       |
| トッブページ メ<br>取扱商品                         | 0ロダイン                                        | 非公開ユーザー用 ワードでログイン                                        | のIDとパス<br>っます。                                                                                                    |                                                       |
| 」 採用情報                                   | <u>トップページ</u> > ログイン<br>ユーザーID、バスワードを入力し、「ログ | イン」ボタンを押してく_さい。                                          |                                                                                                    |                                                       |
| お問い合わせ メ<br>サイトマップ メ                     | ユーザーID test<br>パスワード ****                    |                                                          |                                                                                                    | lのコンテンツが                                              |
| ▲ ロクイン<br>株式会社ディーエスプランド<br>市線県市統市加町5番地1号 |                                              |                                                          | 衣示と                                                                                                    | Produced by In DSBRA                                  |
|                                          |                                              | ロダイン: テスト                                                | 308得意様同け情報                                                                                                    | CRIEBORY                                              |
|                                          | ログインすると「非公開ユーザー4<br>「ログアウトボタン」が表示されま         | ち」と ログア<br>す。 やえ会社ディーエス                                  | <ul> <li>の 懸測・ S数・ S数</li> <li>・ S数・ S数</li> <li>・ S数・ S数</li> <li>・ S数・ S数</li> <li>・ 大吉舎総に S数</li> <li>・ たちゃいこれまでも、そしてこれからも努力した</li> </ul> | への <b>感謝</b> の気持ちを忘れ<br>開し、お客様の <b>笑顔</b> のた<br>続けます。 |
| ログアウトする場合<br>クリックしてくださ                   | 合は「ログアウト」ボタンを<br>・い。                         | 日本<br>日本<br>日本<br>日本<br>日本<br>日本<br>日本<br>日本<br>日本<br>日本 | 72 ' 9<br>2<br>891<br>489                                                                                                    |                                                       |

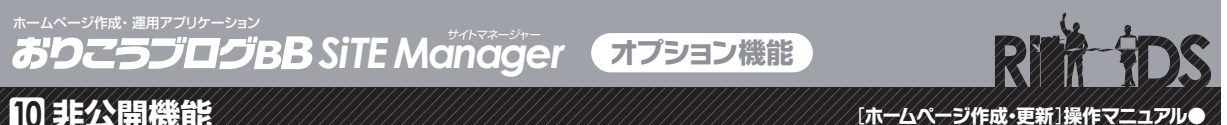

10 非公開機能

③非公開コンテンツの設定

※オプション機能の追加には、別途料金が必要です。

## ユーザー毎に非公開コンテンツを設定することができます。

●非公開ユーザーの中でもさらに限定された特定のユーザーのみ表示させたいコンテンツがある場合や、 非公開ユーザー毎に表示させる内容を変えたい場合、コンテンツ毎に閲覧できるユーザーを設定する ことができます。

![](_page_33_Figure_5.jpeg)

ボームヘーショー・ ありこうブログBB SiTE Manager オプション機能

🔟 サブメニュー機能

[ホームページ作成・更新]操作マニュアル

サブメニューの設定方法

※オプション機能の追加には、別途料金が必要です。

## サブメニュー機能を追加するとメニューの中にさらにメニュー(サブメニュー)を追加 することができるようになります。※サブメニューの作成は第2階層迄です。

●1ページの内容(ボリューム)が多いメニューの場合、サブメニューを使ってコンテンツ毎にページを分けて スクロールの無い見やすいページにしたり、項目別のより詳細な内容のページを作ったりする事ができます。

![](_page_34_Figure_7.jpeg)

[ホームページ作成・更新]操作マニュアル●

田 サブメニュー機能

#### サブメニューの設定方法

※オプション機能の追加には、別途料金が必要です。

## サブメニューの設定が出来たら、実際の画面で確認してみましょう。

![](_page_35_Picture_6.jpeg)

おりこうブログBB ユーザー様へ

## コンテンツタイプ別マニュアルサイトのご案内

![](_page_36_Picture_2.jpeg)

おりこうブログ BB マニュアルの紙面では収録できなかった各コン テンツタイプの見本や作り方は、コンテンツタイプ別マニュアルサ イト「コンテンツナビ」でご紹介しています。 コンテンツ選びに迷った時や操作方法につまづいた時、いつもと違 うページ作りの意欲が湧いてきた時などに、是非ご活用ください。

URL http://ds-b.jp/fullbb/

![](_page_36_Picture_5.jpeg)

## 株式会社ディーエスブランド サポートセンターのご案内

おりこうブログBBの操作方法や機能についてのご質問など おりこうブログ関連のお問い合わせは、お気軽にこちらまで。

# 電話でのお問い合わせ 050-3486-2083

## ファックスご利用の場合 0120-269-489

☑ メールアドレス: support@ds-brand.jp

電話サポート営業時間/9:00~18:00(土日祝祭日を除く)

#### 《お問い合わせに際して》

※年末・年始及び夏季休業の際の電話サポートでのご対応につきましては、 弊社ホームページ(http://ds-b.jp)上にて、予めお知らせ申し上げます。

- ※下記のお問い合わせにつきましては、弊社では受けかねますのでサービス 各社にお問い合わせください。
- ●インターネット接続について
- お客様がご契約されているプロバイダのサポートまで。
- ●パソコンの使用方法について
- お買い求めになられた店舗またはメーカーのサポートまで。 ●他社製ソフトウェアの操作方法について お買い求めになられた店舗またはソフトウェア提供各社まで。

# **DS**BRAND

#### ●株式会社ディーエスブランド 長崎本社

〒852-8003 長崎県長崎市旭町6番1号
 タワーシティ長崎タワーコート1F
 TEL:095-862-4891 (代表) / FAX:095-862-4855
 交通アクセス/JR長崎駅より徒歩11分・長崎/(Z旭町)(ス停より徒歩1分)

株式会社ディーエスブランド+おりこうブログ BB http://ds-b.jp

#### ●株式会社ディーエスブランド 販売本部

〒104-0061 東京都中央区銀座8丁目14-9

- デュープレックス銀座タワー8/14 12F TEL:050-3486-1039/FAX:0120-269-489
- 交通アクセス/都営大江戸線・ゆりかもめ線「汐留」駅より徒歩4分 JR線・東京メトロ銀座線「新橋」駅より徒歩5分 東京メトロ日比谷線・都営浅草線「東銀座」駅より徒歩6分 東京メトロ丸の内線・銀座線・日比谷線「銀座」駅より徒歩8分